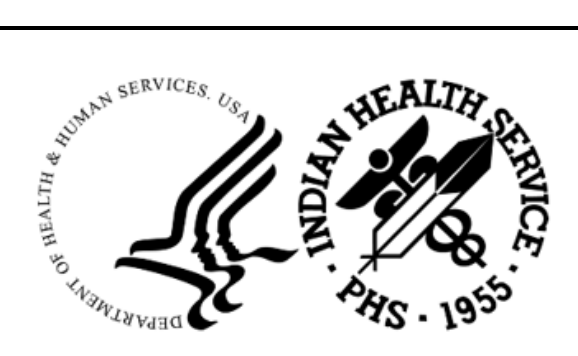

RESOURCE AND PATIENT MANAGEMENT SYSTEM

# **IHS Lab Reporting System**

(LR)

# Addendum to User Manual (AUR)

Version 5.2 Patch 1055 June 2024

Office of Information Technology Division of Information Resource Management

# Table of Contents

| 1.0 | Introduction1                                                                                                    |                                                                                                    |                                                                                                    |  |
|-----|----------------------------------------------------------------------------------------------------|----------------------------------------------------------------------------------------------------|----------------------------------------------------------------------------------------------------|--|
| 2.0 | Overvi                                                                                                    | ew of Menu Options                                                                                                    | 2                                                                                                    |  |
|     | 2.1                                                                                                    | Antimicrobial Resistance Reporting System (ARO)                                                                                                    | 2                                                                                                    |  |
|     | 2.1.1                                                                                                    | Generate Antimicrobial Resistance Transmission (AREX)                                                                                                    | 3                                                                                                    |  |
|     | 2.1.2                                                                                                    | Display Antimicrobial Resistance Transmission Log (ARDL)                                                                                                    | 4                                                                                                    |  |
|     | 2.1.3                                                                                                    | Re-Run Previously Run AM Resistance Transmission (ARRX)                                                                                                    | 5                                                                                                    |  |
|     | 2.1.4                                                                                                    | Date Range Antimicrobial Resistance Transmission (ARDR)                                                                                                    | 5                                                                                                    |  |
|     | 2.1.5                                                                                                    | Date Range Option for Internal Testing (TEST)                                                                                                    | 6                                                                                                    |  |
|     | 2.2                                                                                                    | Antimicrobial Use Reporting System (AUR)                                                                                                    | 7                                                                                                    |  |
|     | 2.2.1                                                                                                    | Generate Antimicrobial Use Report (AUEX)                                                                                                    | 8                                                                                                    |  |
|     | 2.2.2                                                                                                    | Display Antimicrobial Use Report Log (AUDL)                                                                                                    | 9                                                                                                    |  |
|     | 2.2.3                                                                                                    | Re-Run Previously Run AM Use Report (AURX)                                                                                                    | . 12                                                                                                    |  |
|     | 2.2.4                                                                                                    | Date Range Antimicrobial Use Report (AUDR)                                                                                                    | . 13                                                                                                    |  |
|     | 2.2.5                                                                                                    | Date Range Option for Internal Testing (TEST)                                                                                                    | . 13                                                                                                    |  |
|     | 2.3                                                                                                    | Site Parameter Setup (SP)                                                                                                    | . 14                                                                                                    |  |
|     | 2.3.1                                                                                                    | Display AU Site Parameters (SPD)                                                                                                    | . 15                                                                                                    |  |
|     | 2.3.2                                                                                                    | Site Parameter and Ward Setup (NHSN Codes) (WS)                                                                                                    | . 16                                                                                                    |  |
|     | 2.3.3                                                                                                    | Medication Route Setup (MR)                                                                                                    | . 17                                                                                                    |  |
|     | 2.3.4                                                                                                    |                                                                                                    | . 18                                                                                                    |  |
|     | 2.3.5                                                                                                    | F6 ALERTS MAIL GROUP EDIT (MGE)                                                                                                    | . 19                                                                                                    |  |
| 30  | Gotting                                                                                                    | · Ctautadi Civatana Cativa fan Danivlan Lah Evranta                                                                                                    | 24                                                                                                    |  |
| 0.0 | Gennié                                                                                                    | Started: System Setup for Regular Lab Exports                                                                                                    | . 24                                                                                                    |  |
| 0.0 | 3.1                                                                                                    | Confirm Laboratory Test Attributes                                                                                                    | . <b>24</b><br>. 24                                                                                                    |  |
| 0.0 | 3.1<br>3.2                                                                                                    | Confirm Laboratory Test Attributes<br>Confirm Laboratory Test Attributes                                                                                                    | . 24<br>. 24<br>. 24                                                                                                    |  |
| 0.0 | 3.1<br>3.2<br>3.3                                                                                                    | Confirm Laboratory Test Attributes<br>Confirm Laboratory Test Attributes<br>Confirm Laboratory Test Attributes                                                                                                    | . 24<br>. 24<br>. 24<br>. 25                                                                                                    |  |
| 0.0 | 3.1<br>3.2<br>3.3<br>3.4                                                                                                    | Confirm Laboratory Test Attributes<br>Confirm Laboratory Test Attributes<br>Confirm Laboratory Test Attributes<br>Confirm Laboratory Test Attributes                                                                                                    | . 24<br>. 24<br>. 24<br>. 25<br>. 27                                                                                                    |  |
| 0.0 | 3.1<br>3.2<br>3.3<br>3.4<br>3.5                                                                                                    | Confirm Laboratory Test Attributes<br>Confirm Laboratory Test Attributes<br>Confirm Laboratory Test Attributes<br>Confirm Laboratory Test Attributes<br>Confirm Laboratory Test Attributes                                                                                                    | . 24<br>. 24<br>. 25<br>. 25<br>. 27<br>. 28                                                                                                    |  |
| 0.0 | 3.1<br>3.2<br>3.3<br>3.4<br>3.5<br>3.6                                                                                                    | Confirm Laboratory Test Attributes<br>Confirm Laboratory Test Attributes<br>Confirm Laboratory Test Attributes<br>Confirm Laboratory Test Attributes<br>Confirm Laboratory Test Attributes<br>Confirm Laboratory Test Attributes                                                                                                    | . 24<br>. 24<br>. 25<br>. 25<br>. 27<br>. 28<br>. 30                                                                                                 |  |
| 0.0 | 3.1<br>3.2<br>3.3<br>3.4<br>3.5<br>3.6<br>3.7                                                                                                | Confirm Laboratory Test Attributes<br>Confirm Laboratory Test Attributes<br>Confirm Laboratory Test Attributes<br>Confirm Laboratory Test Attributes<br>Confirm Laboratory Test Attributes<br>Confirm Laboratory Test Attributes<br>Assign Security Keys                                                                                                    | . 24<br>. 24<br>. 24<br>. 25<br>. 27<br>. 28<br>. 30<br>. 30                                                                                         |  |
| 0.0 | 3.1<br>3.2<br>3.3<br>3.4<br>3.5<br>3.6<br>3.7<br>3.8                                                                                         | Confirm Laboratory Test Attributes<br>Confirm Laboratory Test Attributes<br>Confirm Laboratory Test Attributes<br>Confirm Laboratory Test Attributes<br>Confirm Laboratory Test Attributes<br>Confirm Laboratory Test Attributes<br>Assign Security Keys<br>Assign Menu Options<br>Edit the Site Parameters                                                                                                    | . 24<br>. 24<br>. 25<br>. 27<br>. 28<br>. 30<br>. 30<br>. 31                                                                                         |  |
| 0.0 | 3.1<br>3.2<br>3.3<br>3.4<br>3.5<br>3.6<br>3.7<br>3.8<br>3.8.1                                                                                | Confirm Laboratory Test Attributes<br>Confirm Laboratory Test Attributes<br>Confirm Laboratory Test Attributes<br>Confirm Laboratory Test Attributes<br>Confirm Laboratory Test Attributes<br>Confirm Laboratory Test Attributes<br>Assign Security Keys<br>Assign Menu Options<br>Edit the Site Parameters<br>Site Parameter and Ward Setup (NHSN Codes) (WS)                                                                                                    | . 24<br>. 24<br>. 25<br>. 27<br>. 28<br>. 30<br>. 30<br>. 31<br>. 31                                                                                 |  |
| 0.0 | 3.1<br>3.2<br>3.3<br>3.4<br>3.5<br>3.6<br>3.7<br>3.8<br>3.8.1<br>3.8.2                                                                       | Confirm Laboratory Test Attributes<br>Confirm Laboratory Test Attributes<br>Confirm Laboratory Test Attributes<br>Confirm Laboratory Test Attributes<br>Confirm Laboratory Test Attributes<br>Confirm Laboratory Test Attributes<br>Assign Security Keys<br>Assign Menu Options<br>Edit the Site Parameters<br>Site Parameter and Ward Setup (NHSN Codes) (WS)<br>Medication Route Setup (MR)                                                                                                    | . 24<br>. 24<br>. 25<br>. 27<br>. 28<br>. 30<br>. 30<br>. 31<br>. 31<br>. 33                                                                         |  |
| 0.0 | 3.1<br>3.2<br>3.3<br>3.4<br>3.5<br>3.6<br>3.7<br>3.8<br>3.8.1<br>3.8.2<br>3.8.3                                                              | Confirm Laboratory Test Attributes<br>Confirm Laboratory Test Attributes<br>Confirm Laboratory Test Attributes<br>Confirm Laboratory Test Attributes<br>Confirm Laboratory Test Attributes<br>Confirm Laboratory Test Attributes<br>Confirm Laboratory Test Attributes<br>Assign Security Keys<br>Assign Menu Options<br>Edit the Site Parameters<br>Site Parameter and Ward Setup (NHSN Codes) (WS)<br>Medication Route Setup (MR)<br>Find Medication Routes Used (FMR)                                                                                                    | . 24<br>. 24<br>. 25<br>. 27<br>. 28<br>. 30<br>. 30<br>. 31<br>. 31<br>. 33<br>. 34                                                                 |  |
| 0.0 | 3.1<br>3.2<br>3.3<br>3.4<br>3.5<br>3.6<br>3.7<br>3.8<br>3.8.1<br>3.8.2<br>3.8.3<br>3.8.4<br>2.0                                              | Confirm Laboratory Test Attributes<br>Confirm Laboratory Test Attributes<br>Confirm Laboratory Test Attributes<br>Confirm Laboratory Test Attributes<br>Confirm Laboratory Test Attributes<br>Confirm Laboratory Test Attributes<br>Confirm Laboratory Test Attributes<br>Assign Security Keys<br>Assign Menu Options<br>Edit the Site Parameters<br>Site Parameter and Ward Setup (NHSN Codes) (WS)<br>Medication Route Setup (MR)<br>Find Medication Routes Used (FMR)<br>F6 ALERTS MAIL GROUP EDIT (MGE)                                                                                                    | · 24<br>· 24<br>· 25<br>· 27<br>· 28<br>· 30<br>· 30<br>· 30<br>· 31<br>· 31<br>· 33<br>· 34<br>· 34                                                 |  |
| 0.0 | 3.1<br>3.2<br>3.3<br>3.4<br>3.5<br>3.6<br>3.7<br>3.8<br>3.8.1<br>3.8.2<br>3.8.3<br>3.8.4<br>3.9                                              | Confirm Laboratory Test Attributes<br>Confirm Laboratory Test Attributes<br>Confirm Laboratory Test Attributes<br>Confirm Laboratory Test Attributes<br>Confirm Laboratory Test Attributes<br>Confirm Laboratory Test Attributes<br>Confirm Laboratory Test Attributes<br>Assign Security Keys<br>Assign Menu Options<br>Edit the Site Parameters<br>Site Parameter and Ward Setup (NHSN Codes) (WS)<br>Medication Route Setup (MR)<br>Find Medication Routes Used (FMR)<br>F6 ALERTS MAIL GROUP EDIT (MGE)<br>Recurring Tasks                                                                                                    | · 24<br>· 24<br>· 24<br>· 25<br>· 27<br>· 28<br>· 30<br>· 30<br>· 31<br>· 31<br>· 33<br>· 34<br>· 34<br>· 38                                         |  |
| 4.0 | 3.1<br>3.2<br>3.3<br>3.4<br>3.5<br>3.6<br>3.7<br>3.8<br>3.8.1<br>3.8.2<br>3.8.3<br>3.8.4<br>3.9<br><b>Regula</b>                             | Confirm Laboratory Test Attributes<br>Confirm Laboratory Test Attributes<br>Confirm Laboratory Test Attributes<br>Confirm Laboratory Test Attributes<br>Confirm Laboratory Test Attributes<br>Confirm Laboratory Test Attributes<br>Assign Security Keys<br>Assign Menu Options<br>Edit the Site Parameters<br>Site Parameter and Ward Setup (NHSN Codes) (WS)<br>Medication Route Setup (MR)<br>Find Medication Routes Used (FMR)<br>F6 ALERTS MAIL GROUP EDIT (MGE)<br>Recurring Tasks<br><b>r Exporting of Antimicrobial Use and Resistance Data</b>                                                                                                    | · 24<br>· 24<br>· 24<br>· 25<br>· 27<br>· 28<br>· 30<br>· 30<br>· 30<br>· 31<br>· 31<br>· 33<br>· 34<br>· 34<br>· 38<br>· 38<br>· 39                 |  |
| 4.0 | 3.1<br>3.2<br>3.3<br>3.4<br>3.5<br>3.6<br>3.7<br>3.8<br>3.8.1<br>3.8.2<br>3.8.3<br>3.8.4<br>3.9<br><b>Regula</b><br>4.1                      | Confirm Laboratory Test Attributes<br>Confirm Laboratory Test Attributes<br>Confirm Laboratory Test Attributes<br>Confirm Laboratory Test Attributes<br>Confirm Laboratory Test Attributes<br>Confirm Laboratory Test Attributes<br>Confirm Laboratory Test Attributes<br>Assign Security Keys<br>Assign Menu Options.<br>Edit the Site Parameters<br>Site Parameter and Ward Setup (NHSN Codes) (WS).<br>Medication Route Setup (MR)<br>Find Medication Routes Used (FMR)<br>F6 ALERTS MAIL GROUP EDIT (MGE)<br>Recurring Tasks.<br><b>r Exporting of Antimicrobial Use and Resistance Data</b> .<br>Generate Antimicrobial Resistance Reporting Transactions (AREX)                                                                                                    | · 24<br>· 24<br>· 24<br>· 25<br>· 27<br>· 28<br>· 30<br>· 30<br>· 31<br>· 31<br>· 33<br>· 34<br>· 33<br>· 34<br>· 38<br>· 39<br>· 39                 |  |
| 4.0 | 3.1<br>3.2<br>3.3<br>3.4<br>3.5<br>3.6<br>3.7<br>3.8<br>3.8.1<br>3.8.2<br>3.8.3<br>3.8.4<br>3.9<br><b>Regula</b><br>4.1<br>4.2               | Confirm Laboratory Test Attributes<br>Confirm Laboratory Test Attributes<br>Confirm Laboratory Test Attributes<br>Confirm Laboratory Test Attributes<br>Confirm Laboratory Test Attributes<br>Confirm Laboratory Test Attributes<br>Confirm Laboratory Test Attributes<br>Assign Security Keys<br>Assign Menu Options.<br>Edit the Site Parameters<br>Site Parameter and Ward Setup (NHSN Codes) (WS)<br>Medication Route Setup (MR)<br>Find Medication Routes Used (FMR)<br>F6 ALERTS MAIL GROUP EDIT (MGE)<br>Recurring Tasks.<br><b>r Exporting of Antimicrobial Use and Resistance Data</b> .<br>Generate Antimicrobial Resistance Reporting Transactions (AREX)<br>Display Export Log Entry (ARDL)                                                                                               | . 24<br>. 24<br>. 25<br>. 27<br>. 28<br>. 30<br>. 30<br>. 30<br>. 30<br>. 31<br>. 33<br>. 34<br>. 33<br>. 34<br>. 38<br>. 39<br>. 39<br>. 41         |  |
| 4.0 | 3.1<br>3.2<br>3.3<br>3.4<br>3.5<br>3.6<br>3.7<br>3.8<br>3.8.1<br>3.8.2<br>3.8.3<br>3.8.4<br>3.9<br><b>Regula</b><br>4.1<br>4.2<br>4.3        | Confirm Laboratory Test Attributes<br>Confirm Laboratory Test Attributes<br>Confirm Laboratory Test Attributes<br>Confirm Laboratory Test Attributes<br>Confirm Laboratory Test Attributes<br>Confirm Laboratory Test Attributes<br>Confirm Laboratory Test Attributes<br>Assign Security Keys<br>Assign Menu Options.<br>Edit the Site Parameters<br>Site Parameter and Ward Setup (NHSN Codes) (WS)<br>Medication Route Setup (MR)<br>Find Medication Routes Used (FMR)<br>F6 ALERTS MAIL GROUP EDIT (MGE)<br>Recurring Tasks.<br><b>r Exporting of Antimicrobial Use and Resistance Data</b> .<br>Generate Antimicrobial Resistance Reporting Transactions (AREX).<br>Display Export Log Entry (ARDL)<br>Re-Run Previously Run Resistance Transmission (ARRX).                                     | · 24<br>· 24<br>· 24<br>· 25<br>· 27<br>· 28<br>· 30<br>· 30<br>· 30<br>· 30<br>· 31<br>· 33<br>· 34<br>· 33<br>· 34<br>· 38<br>· 39<br>· 41<br>· 46 |  |
| 4.0 | 3.1<br>3.2<br>3.3<br>3.4<br>3.5<br>3.6<br>3.7<br>3.8<br>3.8.1<br>3.8.2<br>3.8.3<br>3.8.4<br>3.9<br><b>Regula</b><br>4.1<br>4.2<br>4.3<br>4.4 | Confirm Laboratory Test Attributes<br>Confirm Laboratory Test Attributes<br>Confirm Laboratory Test Attributes<br>Confirm Laboratory Test Attributes<br>Confirm Laboratory Test Attributes<br>Confirm Laboratory Test Attributes<br>Confirm Laboratory Test Attributes<br>Confirm Laboratory Test Attributes<br>Assign Security Keys<br>Assign Menu Options.<br>Edit the Site Parameters<br>Site Parameter and Ward Setup (NHSN Codes) (WS).<br>Medication Route Setup (MR)<br>Find Medication Routes Used (FMR)<br>F6 ALERTS MAIL GROUP EDIT (MGE)<br>Recurring Tasks.<br><b>r Exporting of Antimicrobial Use and Resistance Data</b><br>Generate Antimicrobial Resistance Reporting Transactions (AREX)<br>Display Export Log Entry (ARDL)<br>Re-Run Previously Run Resistance Transmission (ARRX). | · 24<br>· 24<br>· 24<br>· 25<br>· 27<br>· 28<br>· 30<br>· 30<br>· 31<br>· 31<br>· 33<br>· 34<br>· 33<br>· 34<br>· 38<br>· 39<br>· 41<br>· 46<br>· 49 |  |

|                      | 4.6<br>4.7<br>4.8                                                                                                    | Display Antimicrobial Use Report Log (AUDL)<br>Re-Run Previously Run AM Use Report (AURX)<br>Date Range Antimicrobial Use Report (AUDR)                                                                                                    | 51<br>54<br>55                                                                                  |  |
|----------------------|----------------------------------------------------------------------------------------------------|----------------------------------------------------------------------------------------------------|-------------------------------------------------------------------------------------------------|--|
| 5.0                  | Mainte                                                                                                    | nance                                                                                                    | 56                                                                                              |  |
|                      | 5.1<br>5.1.1<br>5.1.2<br>5.1.3<br>5.1.4                                                                                                  | Edit the Site Parameters<br>Site Parameter and Ward Setup (NHSN Codes) (WS)<br>Medication Route Setup (MR)<br>Find Medication Routes Used (FMR)<br>F6 ALERTS MAIL GROUP EDIT (MGE)                                                                                                 | 56<br>56<br>57<br>58<br>58                                                                      |  |
| Apper                | ndix A                                                                                                    | Rules of Behavior                                                                                                    | 63                                                                                              |  |
|                      | A.1<br>A.1.2<br>A.1.3<br>A.1.4<br>A.1.5<br>A.1.6<br>A.1.7<br>A.1.8<br>A.1.9<br>A.2<br>A.2.1<br>A.2.1<br>A.2.2<br>A.2.3<br>A.2.4<br>A.2.5 | All RPMS Users<br>Access<br>Information Accessibility<br>Accountability<br>Confidentiality<br>Integrity<br>System Logon<br>Passwords<br>Backups<br>Reporting<br>Session Timeouts<br>Hardware<br>Awareness<br>Remote Access<br>Remote Access<br>RPMS Developers<br>Privileged Users | $\begin{array}{c} 63\\ 63\\ 64\\ 65\\ 65\\ 66\\ 67\\ 67\\ 68\\ 68\\ 68\\ 69\\ 70\\ \end{array}$ |  |
| Apper                | ndix B                                                                                                    | List of Eligible Organisms for the NHSN AR Option                                                                                                    | 72                                                                                              |  |
| Apper                | ndix C                                                                                                    | List of Antimicrobial Agents for the NHSN AR Option                                                                                                    | 77                                                                                              |  |
| Apper                | ndix D                                                                                                    | Grouping Organisms and Panels by Specimen                                                                                                    | 80                                                                                              |  |
| Gloss                | ary                                                                                                    |                                                                                                    | 88                                                                                              |  |
| Acror                | Acronym List                                                                                                    |                                                                                                    |                                                                                                 |  |
| Contact Information0 |                                                                                                    |                                                                                                    |                                                                                                 |  |

# 1.0 Introduction

The Lab Reporting System v5.2 p1055 is designed to identify and report on resulted microbiology lab tests and antibiotic medication administered and recorded in the Indian Health Service (IHS) Resource and Patient Management System (RPMS) and exported to files on a monthly schedule. Once these results are identified and summarized, the application will generate files consisting of a series of Health Level Seven (HL7) messages in a format that can be submitted to the National Health and Safety Network (NHSN) per the Antimicrobial Use and Reporting (AUR) specifications.

A second component of the application is an Ensemble production that will generate ARO microbiology lab detail reports, ARO summary reports, and AUP summary reports into an export directory for these HL7/XML files. The sites can then upload them to NHSN.

This document has instructions that should be followed after installing the LR v5.2 p1055 national release, as documented in the LR v5.2 p1055 Installation Addendum. Several steps are required after installation to coordinate the facility's onboarding to the NHSN. A companion document, the LR v5.2 p1055 NHSN Onboarding Guide, can be used to onboard to the NHSN platform for AUR reporting.

The chapters included in the manual cover the main components of this system:

- Introduction
- Overview of Menu Options
- Getting Started
- Regular Exporting of Lab Data and Pharmacy Data
- Troubleshooting

# 2.0 Overview of Menu Options

The Antimicrobial User and Resistance Reporting System is menu-controlled. The options from the main menu are shown on the following page. A brief description of each option follows.

Figure 2-1: Main menu for Antimicrobial Use Resistance Reporting (AUR)

# 2.1 Antimicrobial Resistance Reporting System (ARO)

The ARO option displays the menu for Antimicrobial Resistance Reporting for the lab tests that resulted in antimicrobial resistance testing. These options allow users to generate the monthly transmission, display the transmission log, rerun a previous monthly transmission, generate a monthly extract for a previous period, and test the extract for a specific date range for data quality checking.

Figure 2-2: Sub Menu for Antimicrobial Resistance Reporting Transmission System (ARO)

#### 2.1.1 Generate Antimicrobial Resistance Transmission (AREX)

The **AREX** option generates an export of microbiology and lab test results for antimicrobial resistance to the export directory configured in the BLRAM Ensemble Production. During the export process, lab results are compiled and then submitted to the Clinical Document Architecture (CDA) document generator to create Antimicrobial Resistance Option (ARO) Numerator and Summary Reports in CDA format (HL7 v3) documents. Once all labs are identified, output files will automatically be created and written to the export directory.

```
Select Antimicrobial Resistance Reporting System Option: AREX
                                                                Generate
Antimicrobial Resistance Transmission
This option will generate a transmission of Antimicrobial Resistance
Reporting transactions for the previous month.
You may "^" out at any prompt and will be asked to confirm your entries
prior to generating the transmission.
The date range for this run is Feb 2024. Feb 01, 2024 to Feb 29, 2024.
In order to accurately calculate the patient days and admissions, the ADT
Census must be Recalculated up through Feb 29, 2024
The computer database location for this run is DEMO HOSPITAL (INST).
Do you want to continue? N// YES
Generating New Log entries.
Do you want to QUEUE this to run at a later time? N// O
Generating Antimicrobial Resistance Transactions.
                                                    (21)
Updating log entry.
```

Figure 2-3: Sample Interaction to Generate an Antimicrobial Resistance Transmission

Generating the ARO Numerator and Summary reports may take several minutes after executing this option. Users will not see the output files in the export directory until the CDA document generation is completed, even though the user has returned to the menu. A log entry is then created in the **BLRAM EXPORT LOG** file.

This option can be scheduled to run at a desired interval in the task manager. BLRAM QUEUE EXPORT can also be scheduled to run automatically. See the VA Kernel user manual for instructions on scheduling an option to run at a desired interval.

#### 2.1.2 Display Antimicrobial Resistance Transmission Log (ARDL)

The **BLRAM EXPORT LOG** file is a historical record of the exports made. The **ARDL** report option allows the AUR Lab Export Manager to review various items contained in the export log file after an ARO export was executed, including the Export Log Number, Run Database/Location, Beginning Date, Ending Date, Export Type, Transmission Status, # of Lab Tests Exported and Filename Created. The details for each Lab Test exported can be displayed within each Log Entry, including the V Lab IEN, Test Name, Result, and Result Date.

```
Select Antimicrobial Resistance Reporting System Option: ARDL Display
Antimicrobial Resistance Transmission Log
Display ANTIMICROBIAL RESISTANCE TRANSMISSION Log Entry
Type a ?? and press enter at the following prompt to view a list of RUN
DATES. Or, if you know the run date you can enter it in the format
MM/DD/YY: e.g. 2/26/19
Select BLRAM ANTIMICROBIAL RESISTANCE LOG RUN DATE/TIME: T MAR 25, 2024
1 3-25-2024@10:36:42
2 3-25-2024@10:36:59
3 3-25-2024@10:37:21
CHOOSE 1-3: 3 3-25-2024@10:37:21
```

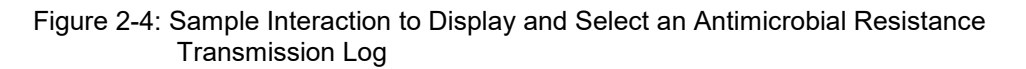

The data will be displayed on a ListMan screen, as shown below.

```
Mar 25, 2024 10:37:36
OUTPUT BROWSER
                                                                     1 of
                                                                              2
                                                            Page:
Antimicrobial Resistance Transmission Log Display
                   ANTIMICROBIAL RESISTANCE TRANSMISSION LOG REPORT
       Information for Log Entry 30 Run Date: MAR 25, 2024@10:36:42
                                    Number: 30
                     Run Database/Location: DEMO HOSPITAL (INST)
                            Beginning Date: MAR 24, 2024
                      Ending Date: MAR 25, 2024
Export Type: DATE RANGE
Transmission Status: SUCCESSFULLY COMPLETED
              # V MICRO tests transmitted:
                                              0
                  # V MICRO tests skipped:
                                               0
                 # V LAB tests transmitted:
                                               0
                     # V LAB tests skipped:
                                               0
                              # Admissions:
                                               0
                          # Inpatient Days:
                                               0
                # Inpatient Blood Cultures:
                                               0
                          # ER Encounters:
                                               0
                       # ER Blood Cultures:
                                               0
                                               0
                  # Observation Encounters:
             # Observation Blood Cultures:
                                               0
```

Addendum to User Manual (AUR) June 2024

V MICROBIOLOGY ENTRIES EXPORTED V MICROBIOLOGY ENTRIES SKIPPED V LAB ENTRIES EXPORTED Enter ?? for more actions >>> + NEXT SCREEN - PREVIOUS SCREEN Q QUITDONE -- Press ENTER to Continue:

Figure 2-5: Sample Display for Antimicrobial Resistance Reporting Transmission Log

This option can allow a site to attest that they report to NHSN every month.

#### 2.1.3 Re-Run Previously Run AM Resistance Transmission (ARRX)

Use the **ARRX** option if a transmission done previously never made it to the export directory and the output files cannot be found.

```
Select Antimicrobial Resistance Reporting System Option: ARRX
                                                               Re-Run
Previously Run AM Resistance Transmission
Type a ?? and press enter at the following prompt to view a list of
ORIGINAL RUN DATES.
Alternatively, if you know the original run date you can enter it in the
format MM/DD/YY:
e.g. 2/26/19
Select BLRAM ANTIMICROBIAL RESISTANCE LOG RUN DATE/TIME: T MAR 25, 2024
    1 3-25-2024@10:36:42
       3-25-2024@10:36:59
    2
       3-25-2024@10:37:21
    З
CHOOSE 1-3: 3 3-25-2024@10:37:21
Log entry 32 was for date range FEB 01, 2024 through FEB 29, 2024.
Do you want to regenerate the Antimicrobial transactions for this run? N//
YES
Generating Antimicrobial Resistance transactions.
                                                  (21)
Updating log entry.
DONE -- Press ENTER to Continue:
```

Figure 2-6: Main Sub Menu for Antimicrobial Resistance Reporting Transmission System

#### 2.1.4 Date Range Antimicrobial Resistance Transmission (ARDR)

The **ARDR** option can export all resulting antimicrobial resistance lab tests for a selected month and year to the export directory, which can be uploaded to NHSN. This option should only be used if NHSN requests you to resubmit data from a specific period.

Select Antimicrobial Resistance Reporting System Option: ARDR Date Range Antimicrobial Resistance Transactions

DEMO HOSPITAL (INST) \*\*\* ANTIMICROBIAL RESISTANCE REPORTING TRANSMISSION FOR A SELECTED MONTH \* \* \* This program will generate Antimicrobial Resistance transactions for a month/year that you enter. A log entry will be created to log the data generated. Please enter the month/year for which Antimicrobial Resistance data should be generated. Enter the Month/Year for reporting: 12/23 (DEC 23, 2023) Enter only a Month and four digit year. E.g., 01/2021 or JAN 2021 Please enter the month/year for which Antimicrobial Resistance data should be generated. Enter the Month/Year for Reporting: 12/2023 (DEC 2023) Log entry 33 will be created and data generated for date range DEC 01, 2023 to DEC 31, 2023. Do you wish to continue? N// YES Generating New Log entry. Generating Antimicrobial Resistance transactions. (9) Updating log entry. DONE -- Press ENTER to Continue:

Figure 2-7: Sample Interaction to Generate a Transmission for a Specified Month and Year

#### 2.1.5 Date Range Option for Internal Testing (TEST)

The **TEST** option can export all results of antimicrobial resistance lab tests for a date range to an intermediary file to allow troubleshooting of the extracted data in addition to the export directory.

```
Select Antimicrobial Resistance Reporting System Option: TEST Date Range
Option for Internal Testing
DEMO HOSPITAL (INST)
**** ANTIMICROBIAL RESISTANCE REPORTING TRANSMISSION FOR A DATE RANGE ****
This program will generate Antimicrobial Resistance transactions for a
month/year that you enter. A log entry will be created which will log the
data generated.
Do you wish to continue? Y// ES
Please enter the date range for which Antimicrobial Resistance data should
be generated.
Enter beginning Visit Date for Search: T-1 (MAR 24, 2024)
Enter ending Visit Date for Search: T (MAR 25, 2024)
```

Addendum to User Manual (AUR) June 2024

Log entry 30 will be created and data generated for date range MAR 24, 2024 to MAR 25, 2024. In order to accurately calculate the patient days and admissions, the ADT Census must be Recalculated up through Mar 25, 2024 Recalculation can be done from the ADT Supervisor menu or by running the ADS (Admissions and Discharges) sheet. Do you wish to continue? N// YES Generating New Log entry. Generating Antimicrobial Resistance transactions. (1) The ^BLRTMP nodes are in G:\pub\export\ The file name is BLRAM\_20240325\_30.txt Updating log entry. DONE -- Press ENTER to Continue: End of Job. Press ENTER.:

Figure 2-8: Testing Menu Option to Extract for a Specific Date Range

## 2.2 Antimicrobial Use Reporting System ... (AUR)

The AUR option displays the menu for Antimicrobial Use Reporting for the antimicrobial medications administered for antimicrobial use reporting. These options allow users to generate the monthly transmission, display the transmission log, rerun a previous monthly transmission, generate a monthly extract for a previous period, and test the extract for a specific date range for data quality checking.

```
*** Antimicrobial Use Reporting System **
** Antimicrobial Use Reporting System **
Version 5.2 (Patch 1055)
DEMO HOSPITAL (INST)
AUEX Generate Antimicrobial Use Report
AUDL Display Antimicrobial Use Report Log
AURX Re-Run Previously Run AM Use Report
AUDR Date Range Antimicrobial Use Report
TEST Date Range Option for Internal Testing
Select Antimicrobial Use Reporting System Option:
```

#### Figure 2-9: Sub Menu Options for the Antimicrobial Use Reporting System

### 2.2.1 Generate Antimicrobial Use Report (AUEX)

The AUEX option exports antimicrobial pharmacy data for antimicrobial use to the export directory configured in the BLRAM Ensemble Production. Medication administration data is compiled and submitted during export to the CDA document generator to create Antimicrobial Use Reporting (AUP) Summary Reports in CDA format (HL7 v3) documents. Once all medications administered are identified, output files will automatically be created and written to the export directory.

Generating the AUP Summary reports may take several minutes after executing this option. Even though you have returned to your menu, you will not see the output files in the export directory until the CDA document generation is completed. A log entry is then created in the **BLRAU EXPORT LOG** file.

This option can be scheduled to run at a desired interval in the task manager. BLRAU QUEUE EXPORT is another option that can be scheduled to run automatically. See the VA Kernel user manual for instructions on scheduling an option to run at a desired interval.

Select Antimicrobial Use Reporting System Option: AUEX Generate Antimicrobial Use Report This option will generate a transmission of an Antimicrobial Use Report for a specified month/year. You may "^" out at any prompt and will be ask to confirm your entries prior to generating the transmission. The date range for this run is Feb 2024. Feb 01, 2024 to Feb 29, 2024. The computer database location for this run is DEMO HOSPITAL (INST). Do you want to continue? N// YES Generating New Log entry. Do you want to QUEUE this to run at a later time? N// O Generating Antimicrobial Use report. ... hold on . Updating log entry. RUN TIME (H.M.S): 0.0.3

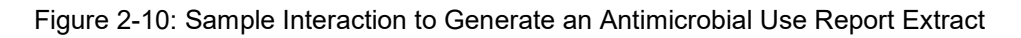

#### 2.2.2 Display Antimicrobial Use Report Log (AUDL)

The **BLRAU EXPORT LOG** file is a historical record of the exports made. The **AUDL** report option allows the AUR Pharmacy Export Manager to review various items contained in the export log file after an AUR export was executed, including the Export Log Number, Run Database/Location, Beginning Date, Ending Date, Export Type, Transmission Status, # of Medications Administered Exported and Filename Created. The details for each Medication by Antimicrobial Agent (primary ingredient) exported in each Log Entry can be displayed, including the BCMA IEN, Antimicrobial Agent, Route Administered, and Therapy Days.

This option can allow a site to attest that they report to NHSN every month.

```
Select Antimicrobial Use Reporting System Option: AUDL Display
Antimicrobial Use Log
Display ANTIMICROBIAL USE REPORT Log Entry
Type a ?? and press enter at the following prompt to view a list of RUN
DATES.
Or, if you know the run date you can enter it in the format MM/DD/YY: e.g.
2/26/19
Select BLRAU ANTIMICROBIAL USE LOG RUN DATE/TIME: T MAR 25, 2024
1 3-25-2024@10:39:29
2 3-25-2024@10:39:42
3 3-25-2024@10:39:54
CHOOSE 1-3: 3 3-25-2024@10:39:54
```

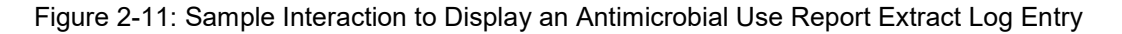

The data will be displayed on a ListMan screen, as shown below.

```
OUTPUT BROWSER
                      Mar 25, 2024 10:39:54
                                             Page: 1 of 22
Antimicrobial Use Report Log Display
             ANTIMICROBIAL USE REPORT LOG REPORT
     Information for Log Entry 49 Run Date: MAR 25, 2024@10:39:42
                         Number: 49
                       Facility: DEMO HOSPITAL (INST)
                   Beginning Date: FEB 01, 2024
                     Ending Date: FEB 29, 2024
               Month/Year of Report: FEB 2024
                    Export Type: REGULAR
                Transmission Status: SUCCESSFULLY COMPLETED
  FACWIDEIN (1250-0)
                     INPATIENT DAYS: 57 ADMISSIONS: 3
 _____
   RXNORM
          DRUG NAME
                              ROUTE
                                                 TOTAL #
   _____
   620
          amantadine
                                                  1
```

Addendum to User Manual (AUR) June 2024

|          | 723        | amoxicillin   |          | 2522-1 D<br>2523-9 R<br>47625008<br>78421000 | igesti<br>espira<br>Intra<br>Intra | ve Tract<br>tory tract<br>vascular<br>muscular | 2<br>0<br>0<br>0<br>1 |
|----------|------------|---------------|----------|----------------------------------------------|------------------------------------|------------------------------------------------|-----------------------|
|          |            |               |          | 2522-1 D<br>2523-9 R<br>47625008<br>78421000 | igesti<br>espira<br>Intra<br>Intra | ve Tract<br>tory tract<br>vascular<br>muscular | 2<br>0<br>0<br>0      |
|          | 1272       | aztreonam     |          | 2522-1 D<br>2523-9 R<br>47625008             | igesti<br>espira<br>Intra          | ve Tract<br>tory tract<br>vascular             | 4<br>0<br>5<br>0      |
|          | 2191       | ceftazidime   |          | 2522-1 D<br>2523-9 R<br>47625008<br>78421000 | igesti<br>espira<br>Intra          | ve Tract<br>tory tract<br>vascular<br>muscular | 3<br>0<br>0<br>3<br>1 |
| +<br>>>> | Enter      | ?? for more a | actions  | ,0121000                                     | 111010                             | mabcarar                                       | -                     |
| +        | NEXT SCREE | N –           | PREVIOUS | SCREEN                                       | Q                                  | QUIT                                           |                       |

Figure 2-12: Sample Display of a Portion of an Antimicrobial Use Report Log Display

Each reporting location is displayed above by antimicrobial agent (RXNORM) and medication route. Detailed records are displayed at the end of the log to allow for the review of specific medications that have been reviewed or skipped.

| BCMA ANTIMICROBIAL ADMINSTRATION ENTRIES REVIEWED AND COUNTED |                                                      |                                         |                                                                            |                                                          |                                                                          |
|---------------------------------------------------------------|------------------------------------------------------|-----------------------------------------|----------------------------------------------------------------------------|----------------------------------------------------------|--------------------------------------------------------------------------|
| BCMAIEN                                                       | HRN                                                  | PATIEN                                  | лт<br>1т                                                                   | WARD                                                     | WARD CODE                                                                |
| 198<br>RXNORM<br>ROLL U                                       | 464646<br>: 310155<br>P RXNORM                       | DEMO, H                                 | TSIX FOUR<br>DRUG: ERYTHROM<br>erythromycin                                | EMERGENCY<br>YCIN 250MG TAB                              | DEPARTMENT (1108-0)                                                      |
| ACTION<br>199<br>RXNORM<br>ROLL U                             | TIME: F<br>464646<br>: 205964<br>P RXNORM            | eb 29,<br>DEMO, P                       | 2024@11:20:01<br>SIX FOUR<br>DRUG: CLINDAMY<br>clindamycin                 | ROUTE: ORAL<br>EMERGENCY<br>CIN 600MG/4ML                | . (2522-1)<br>DEPARTMENT (1108-0)<br>INJ                                 |
| ACTION<br>200<br>RXNORM                                       | TIME: F<br>464646<br>: 313890                        | eb 29,<br>DEMO, H                       | 2024@11:20:19<br>FSIX FOUR<br>DRUG: cefTAZid:                              | ROUTE: INTR<br>EMERGENCY<br>ime 1gm INJ                  | RAMUSCULAR (78421000)<br>DEPARTMENT (1108-0)                             |
| ACTION<br>201<br>RXNORM<br>ROLL U                             | TIME: F<br>464646<br>: 348719<br>P RXNORM            | eb 29,<br>DEMO, H                       | 2024@11:20:59<br>FSIX FOUR<br>DRUG: TOBRAMYC<br>tobramycin                 | ROUTE: IV P<br>EMERGENCY<br>IN 300MG/5ML I               | PIGGYBACK (47625008)<br>DEPARTMENT (1108-0)<br>NHALATION SOLUTION U/D    |
| ACTION<br>202<br>RXNORM<br>ROLL U                             | TIME: F<br>464646<br>: 901610<br>P RXNORM            | eb 29,<br>DEMO, B                       | 2024@11:21:22<br>FSIX FOUR<br>DRUG: AZTREONAN<br>aztreonam                 | ROUTE: INHA<br>EMERGENCY<br>M 75 MG/ML INH               | ALATION (2523-9)<br>DEPARTMENT (1108-0)<br>HALATION SOLUTION             |
| ACTION<br>182<br>RXNORM<br>ROLL U<br>ACTION                   | TIME: F<br>262626<br>: 348719<br>P RXNORM<br>TIME: F | eb 29,<br>DEMO, H<br>1: 10627<br>eb 20, | 2024@11:21:50<br>FSIX TWO<br>DRUG: TOBRAMYC<br>tobramycin<br>2024@23:23:02 | ROUTE: INHA<br>ICU WARD<br>IN 300MG/5ML I<br>ROUTE: INHA | LATION (2523-9)<br>(1027-2)<br>NHALATION SOLUTION U/D<br>LATION (2523-9) |

Addendum to User Manual (AUR) June 2024

183 262626 DEMO,FSIX TWO ICU WARD (1027 - 2)RXNORM: 901610 DRUG: AZTREONAM 75 MG/ML INHALATION SOLUTION ROLL UP RXNORM: 1272 aztreonam ACTION TIME: Feb 20, 2024@23:23:12 ROUTE: INHALATION (2523-9) 184 262626 DEMO,FSIX TWO ICU WARD (1027-2) RXNORM: 562508 DRUG: AMOXICILLIN/CLAVULANATE 875MG/125MG TAB ROLL UP RXNORM: 19711 amoxicillin / clavulanate ACTION TIME: Feb 20, 2024@23:25:56 ROUTE: ORAL (2522-1) 5 262626 DEMO.FSIX TWO ICU WARD (1027-2 185 262626 DEMO, FSIX TWO ICU WARD (1027 - 2)RXNORM: 313890 DRUG: cefTAZidime 1gm INJ ROLL UP RXNORM: 2191 ceftazidime ACTION TIME: Feb 20, 2024@23:27:10 186 262626 DEMO,FSIX TWO ROUTE: IV PIGGYBACK (47625008) ICU WARD (1027-2) RXNORM: 1668264 DRUG: ERYTHROMYCIN 50MG/ML INJECTABLE SOLUTION ROLL UP RXNORM: 4053 erythromycin<br/>ACTION TIME: Feb 20, 2024@23:29:36ROUTE: INTRAMUSCULAR (78421000)187262626 DEMO,FSIX TWOICU WARD (1027-2) RXNORM: 205964 DRUG: CLINDAMYCIN 600MG/4ML INJ ROLL UP RXNORM: 2582 clindamycin ACTION TIME: Feb 20, 2024@23:30:11 ROUTE: INTRAMUSCULAR (78421000) 168 565656 DEMO,FSIX FIVE OBSERVATION (1162-7) RXNORM: 313890 DRUG: cefTAZidime 1gm INJ ROLL UP RXNORM: 2191 ceftazidime ACTION TIME: Feb 15, 2024@11:45:02 ROUTE: IV PIGGYBACK (47625008) 169 565656 DEMO,FSIX FIVE OBSERVATION (1162-7) RXNORM: 348719 DRUG: TOBRAMYCIN 300MG/5ML INHALATION SOLUTION U/D ROLL UP RXNORM: 10627 tobramycin ROLL UP RXNORM: 10627 tobramycin ACTION TIME: Feb 15, 2024@13:09:03 ROUTE: INHALATION (2523-9)

Figure 2-13: Sample Display of a Entries Reviewed and Counted

BCMA ANTIMICROBIAL ADMINSTRATION ENTRIES REVIEWED AND NOT COUNTED (SKIPPED) \_\_\_\_\_ IEN HRN PATIENT WARD ADM DATE/TIME \_\_\_\_\_ 172 565656 DEMO,FSIX FIVE OBSERVATION (1162-7) RXNORM: 313890 DRUG: cefTAZidime 1gm INJ ACTION TIME: Feb 15, 2024@21:06:20 ROUTE: () REASON SKIPPED: ALREADY COUNTED THIS DATE/PATIENT/ROLLUP RXNORM/ROUTE 565656 DEMO,FSIX FIVE 176 OBSERVATION (1162-7) RXNORM: 901610 DRUG: AZTREONAM 75 MG/ML INHALATION SOLUTION ACTION TIME: Feb 15, 2024@21:12:25 ROUTE: () REASON SKIPPED: ALREADY COUNTED THIS DATE/PATIENT/ROLLUP RXNORM/ROUTE 177 565656 DEMO,FSIX FIVE OBSERVATION (1162-7) RXNORM: 239191 DRUG: AMOXICILLIN 250MG/5ML SUSP ACTION TIME: Feb 15, 2024@21:14:33 ROUTE: () REASON SKIPPED: ALREADY COUNTED THIS DATE/PATIENT/ROLLUP RXNORM/ROUTE 179 343434 DEMO, FSIX THREE PEDIATRIC WARD (1076-9) RXNORM: 901610 DRUG: AZTREONAM 75 MG/ML INHALATION SOLUTION ACTION TIME: Feb 15, 2024@21:27:46 ROUTE: () REASON SKIPPED: ALREADY COUNTED THIS DATE/PATIENT/ROLLUP RXNORM/ROUTE 565656 DEMO,FSIX FIVE UNKNOWN/UNABLE TO FI () 167 RXNORM: 352082 DRUG: MOXIFLOXACIN 400MG PREMIX IV ACTION TIME: Feb 15, 2024@10:43:34 ROUTE: () REASON SKIPPED: COULD NOT MAP TO INGREDIENT RXCUI - NOT REPORTABLE 180 464646 DEMO,FSIX FOUR UNKNOWN/UNABLE TO FI () RXNORM: 313890 DRUG: cefTAZidime 1gm INJ ACTION TIME: Feb 15, 2024@21:39:32 ROUTE: () REASON SKIPPED: CANNOT DETERMINE WARD/LOCATION OR NOT A REPORTABLE WARD/LOCAT

Figure 2-14: Sample Display of a Entries Reviewed and Not Counted (Skipped)

#### 2.2.3 Re-Run Previously Run AM Use Report (AURX)

Use the **AURX** option if a transmission done previously never made it to the export directory and the output files cannot be found.

Addendum to User Manual (AUR) June 2024

```
Log entry 49 was for date range FEB 01, 2024 through FEB 29, 2024.
Do you want to regenerate the Antimicrobial Use Report for this run? N//
YES
Generating Antimicrobial Use report. ... hold on .
Updating log entry.
RUN TIME (H.M.S): 0.0.3
DONE -- Press ENTER to Continue:
```

Figure 2-15: Sample Interaction for Re-Run Antimicrobial Use Report

### 2.2.4 Date Range Antimicrobial Use Report (AUDR)

The **AUDR** option exports all administered antimicrobial use for a specified month and year range to the export directory, which can be uploaded to NHSN. This option should only be used if NHSN requests that you resubmit data from a specific period.

```
Select Antimicrobial Use Reporting System Option: AUDR
                                                          Date Range
Antimicrobial Use Report
                           DEMO HOSPITAL (INST)
           *****
                  ANTIMICROBIAL USE REPORT IN A SELECTED MONTH
                                                                   * * * * *
This program will generate an Antimicrobial Use report for a
month/year that you enter. A log entry will be created which will log
the data generated.
Please enter the month/year for which Antimicrobial Resistance data
should be generated.
Enter the Month/Year for reporting: 12/2023 (DEC 2023)
Log entry 50 will be created and data generated for
date range DEC 01, 2023 to DEC 31, 2023.
Do you wish to continue? N// YES
Generating New Log entry.
Generating Antimicrobial Use report. ... hold on .
Updating log entry.
RUN TIME (H.M.S): 0.0.4
DONE -- Press ENTER to Continue:
```

Figure 2-16: Sample Interaction for Antimicrobial Use Reporting System Option by Date Range

### 2.2.5 Date Range Option for Internal Testing (TEST)

The **TEST** option can be used to export all antimicrobial use medications administered for a date range to an intermediary file to allow troubleshooting of the extracted data in addition to the export directory.

Select Antimicrobial Use Reporting System Option: TEST Date Range Option for Internal Testing DEMO HOSPITAL (INST) \*\*\*\*\* ANTIMICROBIAL USE REPORT IN A SELECTED MONTH \* \* \* \* \* This program will generate an Antimicrobial Use report for a month/year that you enter. A log entry will be created which will log the data generated. Do you wish to continue? Y// ES Please enter the date range for which Antimicrobial Resistance data should be generated. Enter beginning Visit Date for Search: T-1 (MAR 24, 2024) Enter ending Visit Date for Search: T (MAR 25, 2024) Log entry 48 will be created and data generated for date range MAR 24, 2024 to MAR 25, 2024. In order to accurately calculate the patient days and admissions, the ADT Census must be Recalculated up through Mar 25, 2024 Recalculation can be done from the ADT Supervisor menu or by running the ADS (Admissions and Discharges) sheet. Do you wish to continue? N// YES Generating New Log entry. Generating Antimicrobial Use report. ... hold on . The ^BLRTMP nodes are in G:\pub\export\ The file name is BLRAU 20240325 48.txt Updating log entry. RUN TIME (H.M.S): 0.0.1 DONE -- Press ENTER to Continue: End of Job. Press ENTER .:

```
Figure 2-17: Sample Interaction for Antimicrobial User Reporting System Option for Testing a 
Specific Date Range
```

### 2.3 Site Parameter Setup (SP)

The BLRZMENU security key restricts the SP option and can be used to display and update their Antimicrobial Use and Resistance Reporting site parameters. This option has four submenu options, as described below.

```
SPD Display AU Site Parameters
WS Site Parameter and Ward Setup (NHSN Codes)
MR Medication Route Setup
FMR Find Medication Routes Used
```

Figure 2-18: Menu Options for the Site Parameters Setup Sub Menu

#### 2.3.1 Display AU Site Parameters (SPD)

The **SPD** option displays the current site parameters associated with the AUR reporting functionality including the NHSN Facility OID and Ward and Medication Route mappings to NHSN codes.

Please note this option should only be used with guidance from the AUR project team in order to allow the export to function effectively based on the site's lab setup and configuration.

```
Display ANTIMICROBIAL USE SITE PARAMETERS
Select your facility. Type ?? to see a list of facilities.
Select BLRAU ANTIMICROB USE SITE PARAMETERS: DEMO HOSPITAL (INST)
                                                                     HEA
                            Mar 25, 2024 10:42:17 Page: 1 of 3
OUTPUT BROWSER
Antimicrobial Use Site Parameter Display
                  ANTIMICROBIAL USE REPORT SITE PARAMETERS
Site: DEMO HOSPITAL (INST)
NHSN ASSIGNED FACILITY OID: 1.111.222.333.580
EMERGENCY DEPARTMENT NHSN CODE: 1108-0 Emergency Department
OBSERVATION NHSN CODE: 1162-7 24-Hour Observation Area
  WARDS
    ICU WARD
                                 1027-2 Medical Critical Care
    SWING BED
    CHH INPATIENT
                                1060-3
                                             Medical Ward
    MEDICAL WARD
    MULTI SERVICE
    EAST GENMED
    WEST
    SOUTH OBGYN
    INPATIENT FLOOR
    NEWBORN ICU
    GENERAL MEDICINE
    PEDIATRIC WARD
                                 1076-9
                                               Pediatric Medical Ward
    MEDICAL WEST
    CZ CHH WARD
    POST SURGERY
  MEDICATION ROUTES
                                 2522-1
                                                Digestive tract
    ORAL
    J TUBE
                                 2522-1
                                                Digestive tract
                                                Digestive tract
    G TUBE
                                 2522-1
                                 2522-1
    RECTAL
                                                Digestive tract
```

Addendum to User Manual (AUR) June 2024

| 1   |                              |                      |                                | _ |
|-----|------------------------------|----------------------|--------------------------------|---|
|     | INTRAVENOUS<br>INTRAMUSCULAR | 47625008<br>78421000 | Intravascular<br>Intramuscular |   |
|     | INHALATION                   | 2523-9               | Respiratory tract              |   |
|     | IV PIGGYBACK                 | 47625008             | Intravascular                  |   |
|     | IV PUSH                      | 47625008             | Intravascular                  |   |
|     | ORAL PO                      | 2522-1               | Digestive tract                |   |
|     | Enter ?? for more            | actions              | -                              |   |
| >>> |                              |                      |                                |   |
| +   | NEXT SCREEN -                | PREVIOUS SCREEN      | Q QUIT                         |   |

Figure 2-19: Display Site Parameters for Antimicrobial Use and Resistance Reporting (AUR)

#### 2.3.2 Site Parameter and Ward Setup (NHSN Codes) (WS)

The **WS** option can be used to map Wards, ER and Observation units to NHSN location codes and the NHSN Facility OID.

```
Select Site Parameter Setup Option: WS
                                         Site Parameter and Ward Setup
(NHSN Codes)
This option is used to map WARDS, the ER and Observation Units to NHSN
Location Codes and enter your site ID.
Each Ward, the ER and Observation units must be assigned an appropriate
NHSN location code.
The site parameters will be pre-populated with all Wards defined in the
RPMS Ward Location file. If a Ward is not active you can leave the NHSN
code blank. Only Wards that are assigned an NHSN location code will be
reported.
Do you wish to continue? Y// ES
Enter the ANTIMICROBIAL USE SITE: DEMO HOSPITAL (INST)
         ...OK? Yes// <return>
                                 (Yes)
EMERGENCY ROOM NHSN CODE: Emergency Department//
OBSERVATION NHSN CODE: 24-Hour Observation Area//
NHSN ASSIGNED FACILITY OID: 1.111.222.333.580//
The next screen will present all Wards and associated NHSN codes.
```

# Figure 2-20: Sample Interaction to Update Site Parameters for Antimicrobial Use and Resistance Reporting (AUR)

Г

| Upd               | ate Ward NHSN Codes<br>WARD                        | Mar 25, | 2024 10:42<br>NHSN CODE | 2:45         | Page: 1 of  | 1 |
|-------------------|----------------------------------------------------|---------|-------------------------|--------------|-------------|---|
| 1)<br>2)          | ICU WARD<br>SWING BED                              |         | 1027-2                  | Medical Cri  | tical Care  |   |
| 3)<br>4)<br>5)    | CHH INPATIENT<br>MEDICAL WARD<br>MULTI SERVICE     |         | 1060-3                  | Medical Ward | d           |   |
| 6)<br>7)<br>8)    | EAST GENMED<br>WEST<br>SOUTH OBGYN                 |         |                         |              |             |   |
| 9)<br>10)         | INPATIENT FLOOR<br>NEWBORN ICU                     |         |                         |              |             |   |
| 11)<br>12)<br>13) | GENERAL MEDICINE<br>PEDIATRIC WARD<br>MEDICAL WEST |         | 1076-9                  | Pediatric M  | edical Ward |   |
| 14)<br>15)        | CZ CHH WARD<br>POST SURGERY                        |         |                         |              |             |   |
| S                 | Enter ?? for more ac<br>Select Ward                | tions   | Q Qui                   | .t           |             |   |

Figure 2-21: Listing of Wards Mapped to NHSN Location Codes

### 2.3.3 Medication Route Setup (MR)

The **MR** option can be used to map the medication routes identified in the **Find Medication Routes in Use** option to the four values that NHSN wants the site to report on. The user will be asked to select the site for reporting. In the ListMan, the user will select a medication route from the list and if it can be categorized as Digestive tract, Intramuscular, Intravascular, or Respiratory tract.

Select Site Parameter Setup Option: MR Medication Route Setup This option is used to map Medication Routes to NHSN Codes. The site parameters have been pre-populated with common Medication Routes used in BCMA, the IV Pharmacy System and Unit Dose for drugs with a VA Drug Class indicating it is an Antimicrobial drug. This list must be mapped to the codes below. You can add additional Medication Routes to the list. The 4 codes are: - Digestive tract route 2522-1 - Intramuscular route (IM) 78421000 - Intravascular route (IV) 47625008 - Respiratory tract route 2523-9 Do you wish to continue? Y// ES BLRAU ANTIMICROB USE SITE: DEMO HOSPITAL (INST) ...OK? Yes// (Yes) Update Med Route NHSN Codes Mar 25, 2024 10:43:03 Page: 1 of 1 MED ROUTE NHSN CODE DESCRIPTION 1) ORAL 2522-1 Digestive tract 2) J TUBE 2522-1 Digestive tract 2522-1 Digestive tract 2522-1 Digestive tract 3) G TUBE 4) RECTAL 47625008 Intravascular 5) INTRAVENOUS 78421000 Intramuscular 6) INTRAMUSCULAR 7) TOPICAL 8) INHALATION 2523-9 Respiratory tract 9) IV PIGGYBACK
10) IV PUSH 47625008 Intravascular 47625008 Intravascular 11) ORAL PO 2522-1 Digestive tract Enter ?? for more actions U Update NHSN Code AD Add Medication Route Q Quit

Figure 2-22: Display of Medication Routes with NHSN Codes Assigned

### 2.3.4 Find Medication Routes Used (FMR)

The **FMR** option can be used to identify the medication routes used at the site. This list can be used with the MR option to map those medication routes that need to be reported to NHSN. Queuing the process is recommended to allow the search to be complete without the user waiting for an undetermined amount of time.

This option is used to scan the BCMA, IV Med and Unit Dose medication files to find all Medication Routes used with Antimicrobial drugs (VA DRUG CLASS AM\*). Those that are found will be put into the Medication Route site parameter so they can be assigned an NHSN code. This process could take up to an hour depending on how large those files are so it is recommended that you queue to run in the background. BLRAU ANTIMICROB USE SITE: DEMO HOSPITAL (INST) ...OK? Yes// (Yes) Won't you queue this ? Y// NO <CR> to continue:

Figure 2-23: Sample Interaction to Find Medication Routes Used at the Site to be Mapped

### 2.3.5 F6 ALERTS MAIL GROUP EDIT (MGE)

The MGE option can be used to manage the RPMS users who should be alerted to the AUR Reporting transmission generation tasks status. This option allows users to be added or removed from the F6 ALERTS mail group.

Figure 2-24: AUR ALERTS Mail Group Modifications main menu

From the main menu, type **3** to list the users assigned to the mail group.

| DE<br>Date: 03/25/24<br>Time: 10:44 AM                                       | MO HOSPITAL (INST)<br>RPMS Lab |  |  |
|------------------------------------------------------------------------------|--------------------------------|--|--|
| BLREMERA                                                                     | F6 ALERTS                      |  |  |
| Mail Group Modifications<br>MAIN MENU                                        |                                |  |  |
| <ol> <li>Add User to Mail Group</li> <li>List Users on Mail Group</li> </ol> | 2) Delete User From Mail Group |  |  |
| Select: (1-3):3                                                              |                                |  |  |

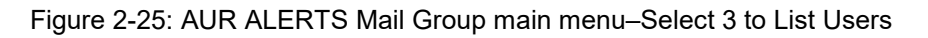

| Date: 03/25/2<br>Time: 10:44 A<br>BLREMERA    | DEMO HOSPITAL (INST)<br>4 IHS Laboratory Page 1<br>M F6 ALERTS<br>Mail Group Members                                |  |
|-----------------------------------------------|----------------------------------------------------------------------------------------------------|--|
| DUZ                                           | Name                                                                                                    |  |
| 1111<br>2222<br>3333<br>4444<br>5555<br>5 Mer | LABORATORY, USER<br>PHARMACY, USER<br>INFORMATICIST, USER<br>INFECTION CONTROL, USER<br>AREA SUPPORT, USER<br>mbers |  |

Figure 2-26: AUR ALERTS Mail Group Members List

From the main menu, type 2 to delete users from the mail group.

| DEMO HOSPITA                | L (INST)                       |  |  |
|-----------------------------|--------------------------------|--|--|
| Date: 03/25/24 RPMS L       | ab                             |  |  |
| Time: 10:44 AM              |                                |  |  |
| F6 ALERT                    | S                              |  |  |
| BLREMERA                    |                                |  |  |
| Mail Group Modi             | fications                      |  |  |
| MAIN MEN                    | U                              |  |  |
| 1) Add Usor to Mail Crown   | 2) Doloto Usor From Mail Croup |  |  |
| 3) List Users on Mail Group | 2) Delete User Flom Mail Gloup |  |  |
| Select: (1-3): 2            |                                |  |  |

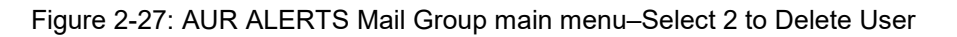

Figure 2-28: AUR ALERTS–Successfully Deleted User from Mail Group

| Date: 03/25/24<br>Time: 10:44 AM<br>BLREMERA                                                     | DEMO HOSPITAL (INST)<br>IHS Laboratory<br>F6 ALERTS |  |  |  |
|--------------------------------------------------------------------------------------------------|-----------------------------------------------------|--|--|--|
|                                                                                                  | Delete User from Mail Group                         |  |  |  |
|                                                                                                  |                                                     |  |  |  |
| Select one of the users be                                                                       | elow to delete:                                     |  |  |  |
| 1 LABORATORY, USER<br>2 INFORMATICIST, USER<br>3 INFECTION CONTROL, USER<br>4 AREA SUPPORT, USER |                                                     |  |  |  |
| Enter Number:                                                                                    |                                                     |  |  |  |
| Exit/No Entry.                                                                                   |                                                     |  |  |  |
| Press RETURN Key: ^                                                                              |                                                     |  |  |  |
| 1 User deleted from F6 ALERTS                                                                    |                                                     |  |  |  |
| 0 Errors when trying to delete users from F6 ALERTS                                              |                                                     |  |  |  |

Figure 2-29: AUR ALERTS–Successfully Deleted User from Mail Group

From the main menu, type 1 to add users from the mail group.

Г

| DE: 03/25/24                                             | MO HOSPITAL (INST)<br>RPMS Lab |  |  |  |
|----------------------------------------------------------|--------------------------------|--|--|--|
| Time: 10:44 AM                                           |                                |  |  |  |
|                                                          | F6 ALERTS                      |  |  |  |
| BLREMERA                                                 |                                |  |  |  |
| Mail Group Modifications<br>MAIN MENU                    |                                |  |  |  |
| 1) Add User to Mail Group<br>3) List Users on Mail Group | 2) Delete User From Mail Group |  |  |  |
| Select: (1-3): 1                                         |                                |  |  |  |

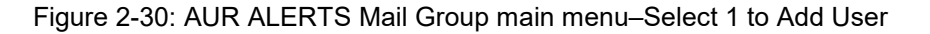

| DEMO H                                | OSPITAL (INST) |
|---------------------------------------|----------------|
| Date: 03/25/24 IHS                    | Laboratory     |
| 'l'ime: 10:44 AM F6                   | ALERTS         |
| BLREMERA                              |                |
| Add User                              | to Mail Group  |
| Select NEW PERSON: PHARMACY NEW, USER | BHS            |
| PHARMCY NEW, USER added to F6 ALE     | RTS            |

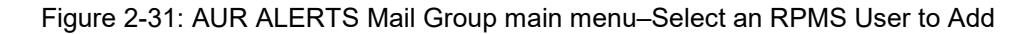

| Date: 03/25/24<br>Time: 10:44 AM       | DEMO HOSPITAL (INST)<br>IHS Laboratory<br>F6 ALERTS |  |
|----------------------------------------|-----------------------------------------------------|--|
| Ac                                     | dd User to Mail Group                               |  |
| Select NEW PERSON: ^<br>Exit/No Entry. |                                                     |  |
| Press RETURN Key:                      |                                                     |  |
| 1 Users added to F6 ALERTS             |                                                     |  |
| 0 Errors when trying to add            | d users to F6 ALERTS                                |  |

Figure 2-32: AUR ALERTS Mail Group main menu-Select an RPMS User to Add

BLRAU ANTIMICROB USE SITE: DEMO HOSPITAL (INST) ...OK? Yes// (Yes) Won't you queue this ? Y// NO <CR> to continue:

Figure 2-33: main menu for Antimicrobial Use Resistance Reporting (AUR)

# 3.0 Getting Started: System Setup for Regular Lab Exports

The following section addresses configuration items that should have been addressed in the Install Guide when the software was initially installed. However, this material is presented here in case there are remaining configuration settings that were not addressed during installation and configuration.

# 3.1 Confirm Laboratory Test Attributes

Assign SNOMED CODES to Organisms (Etiology) for Reporting

Using FileMan, assign SNOMED CODES to each eligible organism using the ETIOLOGY FIELD file# 61.2 for NHSN AR reporting.

See Appendix A for the list of Organism names and their assigned SNOMED CODES.

```
VA FileMan 22.0
Select VA FileMan Option: ENter or Edit File Entries
INPUT TO WHAT FILE: TOPOGRAPHY FIELD// 61.2 ETIOLOGY FIELD
EDIT WHICH FIELD: ALL//
Select ETIOLOGY FIELD NAME: ECOLI
1 ECOLI ESCHERICHIA COLI
2 ECOLI E. COLI 0157:H7
CHOOSE 1-2: 1 ESCHERICHIA COLI
                                       112283007
                                      103429008
                                      112283007
NAME: ESCHERICHIA COLI//
CLASS/GROUP-TRIBE/FAMILY: EBACT//
SNOMED CODE: 112283007//
GRAM STAIN: GRAM NEGATIVE//
Select *BIOCHEMICAL WORKUP:
IDENTIFIER: BACTERIUM//
Select TITLE OF ARTICLE:
ABBREVIATION: ECOLI//
Select SYNONYM: ECOLI//
SUSCEPTIBILITY EDIT TEMPLATE: LR GRAM NEG
*SENSITIVITY DISPLAY TEMPLATE:
HEALTH DEPT REPORT:
Select ETIOLOGY WKLD CODE:
Select ETIOLOGY FIELD NAME:
```

Figure 3-1: ETIOLOGY FIELD file example

# 3.2 Confirm Laboratory Test Attributes

Assign LOINC CODES to antibiotic names (antimicrobial susceptibility) for reporting.

Addendum to User Manual (AUR) Getting Started: System Setup for Regular Lab Exports June 2024

Using FileMan, assign LOINC CODES to each reportable antibiotic name using the ANTIMICROBIAL SUSCEPTIBILITY file# 62.06 for NHSN AR reporting.

See Appendix B for the list of Antibiotic names and their assigned LOINC CODES.

```
VA FileMan 22.0
Select VA FileMan Option: ENter or Edit File Entries
INPUT TO WHAT FILE: ETIOLOGY FIELD// 62.06 ANTIMICROBIAL SUSCEPTIBILITY
EDIT WHICH FIELD: ALL//
Select ANTIMICROBIAL SUSCEPTIBILITY NAME: AMP
    1 AMPICILLIN AMPICILLIN
        AMPICILLIN/SULBACTAM AMPICILLIN/SULBACTAM
    2
CHOOSE 1-2: 1 AMPICILLIN
                              AMPICILLIN
NAME: AMPICILLIN//
PRINT ORDER: 10.04//
Select SUSCEPTIBILITY RESULT: I//
 SUSCEPTIBILITY RESULT: I//
 DEFAULT INTERPRETATION: I//
 Select *ORGANISM:
 Select ALTERNATE INTERPRETATION:
Select SUSCEPTIBILITY RESULT:
Select *SPECIMEN:
DISPLAY COMMENT:
INTERNAL NAME: AMPICILLIN//
ABBREVIATION: AMP//
DEFAULT SCREEN: ALWAYS DISPLAY//
Select ALTERNATE SCREEN:
NATIONAL VA LAB CODE: Ampicillin//
LOINC: 18864-9//
Select ANTIMICROBIAL SUSCEPTIBILITY NAME:
```

Figure 3-2: ANTIMICROBIAL SUSCEPTIBILITY file example

# 3.3 Confirm Laboratory Test Attributes

Assign SNOMED CODES to specimen type (topography) for reporting.

Using FileMan, assign SNOMED CODES to each specimen type for urine, blood, lower respiratory (sputum), and CSF samples using the TOPOGRAPHY FIELD file# 61 for NHSN AR reporting.

Table 3-1: SNOMED CODES and specimen type (topography)

| Specimen       | SNOMED CODE |
|----------------|-------------|
| URINE          | 122575003   |
| CATHETER URINE | 122565001   |
| CSF            | 58450006    |

| Specimen         | SNOMED CODE |
|------------------|-------------|
| BLOOD            | 119297000   |
| VENOUSBLOOD      | 122555007   |
| ARTERIALBLOOD    | 122552005   |
| WHOLEBLOOD       | 258580003   |
| SPUTUM           | 119334006   |
| LOWERRESPIRATORY | 258606004   |

```
VA FileMan 22.0
Select VA FileMan Option: ENter or Edit File Entries
INPUT TO WHAT FILE: HOSPITAL LOCATION// TOPOGRAPHY FIELD
EDIT WHICH FIELD: ALL//
Select TOPOGRAPHY FIELD NAME: URINE
                                            122575003
NAME: URINE//
ICDO CODE:
HL7 CODE: UR//
LEDI HL7: Urine//
TIME ASPECT:
SNOMED CODE: 122575003//
SEX SPECIFIC:
Select SYNONYM:
WEIGH:
COLLECTION SAMPLE:
Select TITLE OF ARTICLE:
ABBREVIATION:
*NEGATIVE BACTERIOLOGY COMMENT:
Select TOPOGRAPHY FIELD NAME: BLOOD
    1 BLOOD 119297000
     2BLOOD BAND CELL0X1613BLOOD BASOPHIL0X180
4 BLOOD EOSINOPHIL 0X170

5 BLOOD ERYTHROCYTE 0X120

Press <RETURN> to see more, '^' to exit this list, OR
CHOOSE 1-5: 1 BLOOD 119297000
NAME: BLOOD//
ICDO CODE:
HL7 CODE: BLD//
LEDI HL7: Whole blood//
TIME ASPECT:
SNOMED CODE: 119297000//
SEX SPECIFIC:
Select SYNONYM:
WEIGH:
COLLECTION SAMPLE:
Select TITLE OF ARTICLE:
ABBREVIATION:
*NEGATIVE BACTERIOLOGY COMMENT:
Select TOPOGRAPHY FIELD NAME: SPUTUM 119334006
```

June 2024

Addendum to User Manual (AUR) Getting Started: System Setup for Regular Lab Exports

NAME: SPUTUM// ICDO CODE: HL7 CODE: SPT// LEDI HL7: Sputum// TIME ASPECT: SNOMED CODE: 119334006// SEX SPECIFIC: Select SYNONYM: WEIGH: COLLECTION SAMPLE: Select TITLE OF ARTICLE: ABBREVIATION: \*NEGATIVE BACTERIOLOGY COMMENT: Select TOPOGRAPHY FIELD NAME: CSF 258450006 NAME: CSF// ICDO CODE: HL7 CODE: CSF// LEDI HL7: Cerebral spinal fluid// TIME ASPECT: SNOMED CODE: 258450006// SEX SPECIFIC: Select SYNONYM: WEIGH: COLLECTION SAMPLE: Select TITLE OF ARTICLE: ABBREVIATION: \*NEGATIVE BACTERIOLOGY COMMENT: Select TOPOGRAPHY FIELD NAME:

Figure 3-3: TOPOGRAPHY file examples

### 3.4 Confirm Laboratory Test Attributes

Confirm collection sample file entries include the specimen types for urine, blood, csf, and sputum.

Using FileMan, confirm that the DEFAULT SPECIMEN field includes the Urine, Blood, CSF, and Sputum specimens used for ordering the Culture Laboratory Tests using the COLLECTION SAMPLE file# 62 for NHSN AR reporting.

```
VA FileMan 22.0
Select VA FileMan Option: ENter or Edit File Entries
INPUT TO WHAT FILE: ANTIMICROBIAL SUSCEPTIBILITY// 62 COLLECTION SAMPLE
EDIT WHICH FIELD: ALL//
Select COLLECTION SAMPLE NAME: SPUTUM CULTURE
NAME: SPUTUM CULTURE//
DEFAULT SPECIMEN: SPUTUM//
TUBE TOP COLOR: STERILE CUP//
VOLUME LARGE:
VOLUME SMALL:
LAB SECTION:
```

Addendum to User Manual (AUR) June 2024 Getting Started: System Setup for Regular Lab Exports

CAN LAB COLLECT: Select SYNONYM: Select ACCESSION AREA: Select COLLECTION SAMPLE NAME: CSF CULTURE NAME: CSF CULTURE// DEFAULT SPECIMEN: CSF// TUBE TOP COLOR: STERILE// VOLUME LARGE: VOLUME SMALL: LAB SECTION: CAN LAB COLLECT: Select SYNONYM: Select ACCESSION AREA: Select COLLECTION SAMPLE NAME: URINE, STERILE NAME: URINE, STERILE// DEFAULT SPECIMEN: URINE// TUBE TOP COLOR: STERILE CUP// VOLUME LARGE: VOLUME SMALL: LAB SECTION: CAN LAB COLLECT: Select SYNONYM: Select ACCESSION AREA: Select COLLECTION SAMPLE NAME: BLOOD CULTURE NAME: BLOOD CULTURE// DEFAULT SPECIMEN: BLOOD// TUBE TOP COLOR: BLOOD BTL// VOLUME LARGE: VOLUME SMALL: LAB SECTION: CAN LAB COLLECT: Select SYNONYM: Select ACCESSION AREA: Select COLLECTION SAMPLE NAME:

Figure 3-4: COLLECTION SAMPLE file examples

### 3.5 Confirm Laboratory Test Attributes

Confirm that the laboratory test contains the collection sample with the default specimen. Using FileMan, confirm that the laboratory test and collection sample includes the default specimen for urine, blood, CSF, and sputum specimens using the LABORATORY TEST file# 60 for NHSN AR reporting.

```
VA FileMan 22.0
Select VA FileMan Option: INquire to File Entries
```

Addendum to User Manual (AUR) Getting Started: System Setup for Regular Lab Exports June 2024

OUTPUT FROM WHAT FILE: 60 LABORATORY TEST Select LABORATORY TEST NAME: URINE CULTURE ANOTHER ONE: BLOOD CULTURE ANOTHER ONE: SPUTUM CULTURE ANOTHER ONE: CSF CULTURE ANOTHER ONE: STORE THESE ENTRY ID'S IN TEMPLATE: STANDARD CAPTIONED OUTPUT? Yes// Include COMPUTED fields: (N/Y/R/B): NO// DISPLAY AUDIT TRAIL? No// TYPE: BOTHSUBSCRIPT: MICROBIOLOGYUNIQUE ACCESSION #: YESUNIQUE COLLECTION SAMPLE: NOEDIT CODE: BACTERIOLOGY1HIGHEST URGENCY ALLOWED: ROUTINEREQUIRED TEST: YESPRINT NAME: URINE CULTURECOLLECTION SAMPLE: URINE,STERILEINSTITUTION: DEMO HOSPITALSITE NOTES DATE: FEB 20, 2024ACCESSION AREA: MICROBIOLOGY LABTEST IEN: 2000107 NAME: URINE CULTURE SITE NOTES DATE: FEB 20, 2024 NOTE: REVIEWED FOR AUR. KR LABTEST IEN: 1142 NAME: BLOOD CULTURE TYPE: BOTHSUBSCRIPT: MICROBIOLOGYUNIQUE ACCESSION #: YES\*QUICK INDEX: YESEDIT CODE: BACTERIOLOGY2EXTRA LABELS: 1HIGHEST URGENCY ALLOWED: ROUTINEREQUIRED TEST: YES PRINT NAME: BLOOD CULTURE COLLECTION SAMPLE: BLOOD CULTURE INSTITUTION: DEMO HOSPITAL ACCESSION AREA: MICROBIOLOGY SITE NOTES DATE: FEB 09, 2024 NOTE: REVIEWED FOR AUR. KR LABTEST IEN: 2001378NAME: SPUTUM CULTURETYPE: BOTHSUBSCRIPT: MICROBIOLOGYUNIQUE ACCESSION #: YESUNIQUE COLLECTION SAMPLE: YESEDIT CODE: BACTERIOLOGY2HIGHEST URGENCY ALLOWED: ROUTINEREQUIRED TEST: YESPRINT NAME: SPUTUM CULTURECOLLECTION SAMPLE: SPUTUM CULTUREPRINT NAME: SPUTUM CULTUREINSTITUTION: DEMO HOSPITALACCESSION AREA: MICROBIOLOGYSITE NOTES DATE: FEB 20, 2024ACCESSION AREA: MICROBIOLOGY SITE NOTES DATE: FEB 20, 2024 NOTE: REVIWED FOR AUR KR ABTEST IEN: 2001396NAME: CSF CULTURETYPE: BOTHSUBSCRIPT: MICROBIOLOGYUNIQUE ACCESSION #: YESUNIQUE COLLECTION SAMPLE: YESEDIT CODE: BACTERIOLOGY2HIGHEST URGENCY ALLOWED: ROUTINEREQUIRED TEST: YESPRINT NAME: CSE CULTURE LABTEST IEN: 2001396 COLLECTION SAMPLE: CSF CULTURE INSTITUTION: DEMO HOSPITAL ACCESSION AREA: MICROBIOLOGY SITE NOTES DATE: FEB 20, 2024 NOTE: REVIEWED FOR AUR KR Select LABORATORY TEST NAME:

Figure 3-5: LABORATORY TEST file examples

Addendum to User Manual (AUR) June 2024

Addendum to User Manual (AUR) Getting Started: System Setup for Regular Lab Exports

### 3.6 Assign Security Keys

**BLRZ AUR AM/AU MENU:** This key unlocks the main Antimicrobial Use and Resistance Reporting (AUR) menu and should be assigned to any personnel who will be tasked with performing or monitoring the Antimicrobial Resistance Reporting System or Antimicrobial Use Reporting System exports.

**BLRAMZMENU**: This key unlocks the Antimicrobial Resistance Reporting System [BLRAMMENU]. This key should be given to any personnel who will be tasked with supporting the Antimicrobial Resistance Reporting System exports.

**BLRAUZMENU**: This key unlocks the Antimicrobial Use Reporting System ... [BLRAUMENU]. This key should be given to any personnel who will be tasked with supporting the Antimicrobial Use Reporting System exports.

**BLRZ AUAM SITE PARAMETER**: This key unlocks the Site Parameter Setup ... [BLRAU SITE PARAMETER MENU]. This key should be given to any personnel who will be tasked with supporting the Antimicrobial Use and Resistance Reporting functionality.

**BLRZ F6 ALERTS MG EDIT**: This key unlocks the option to update the Mail Group with users who should receive alerts for this application.

**BLRZAURTEST**: This key unlocks the Antimicrobial Use Reporting System and Antimicrobial Resistance Reporting System option Date Range Option for Internal Testing [TEST]. This key should be given to any personnel who will be tasked with supporting the internal testing of the Antimicrobial Use and Resistance Reporting System exports.

# 3.7 Assign Menu Options

**BLR AUR AM/AU MENU**: This is the main AR/AU menu and should be assigned to any personnel who will be tasked with performing or monitoring the Antimicrobial Resistance Reporting System or Antimicrobial Use Reporting System exports. This option is locked with the BLRZ AUR AM/AU MENU security key. This menu option has 4 sub-menus/options:

- **BLRAMMENU**: This is the main Antimicrobial Resistance (AR) menu. It is locked with security key BLRAMZMENU and should be assigned to any personnel who will be tasked with performing or monitoring the Antimicrobial Resistance Reporting System exports.
- **BLRAUMENU**: This is the main Antimicrobial Use (AU) menu. It is locked with security key BLRAUZMENU and should be assigned to any personnel who will be tasked with performing or monitoring the Antimicrobial Use Reporting System exports.

- **BLRAU SITE PARAMETER MENU**: This menu option updates the site parameters for both the AR and AU reporting and should be assigned to any personnel who will be tasked with updating the Antimicrobial Use and Resistance Reporting System configuration settings.
- MGE F6 ALERTS MAIL GROUP EDIT: This option is used to update the Mail Group with users who should receive alerts for this application. This option is locked with security key BLRZ F6 ALERTS MG EDIT.

### 3.8 Edit the Site Parameters

The **SP** option is restricted by the BLRZMENU security key and can be used to display and update their Antimicrobial Use and Resistance Reporting site parameters. This option has four submenu options as described below.

SPD Display AU Site Parameters
WS Site Parameter and Ward Setup (NHSN Codes)
MR Medication Route Setup
FMR Find Medication Routes Used

Figure 3-1: Menu Options for the Site Parameters Setup Sub Menu

#### 3.8.1 Site Parameter and Ward Setup (NHSN Codes) (WS)

The **WS** option can map Wards, ER, and Observation units to NHSN location codes and the NHSN Facility OID.

Select Site Parameter Setup Option: WS Site Parameter and Ward Setup (NHSN Codes) This option is used to map WARDS, the ER and Observation Units to NHSN Location Codes and enter your site ID. Each Ward, the ER and Observation units must be assigned an appropriate NHSN location code. The site parameters will be pre-populated with all Wards defined in the RPMS Ward Location file. If a Ward is not active you can leave the NHSN code blank. Only Wards that are assigned an NHSN location code will be reported. Do you wish to continue? Y// ES Enter the ANTIMICROBIAL USE SITE: DEMO HOSPITAL (INST) ...OK? Yes// <return> (Yes) EMERGENCY ROOM NHSN CODE: Emergency Department// OBSERVATION NHSN CODE: 24-Hour Observation Area// NHSN ASSIGNED FACILITY OID: 1.111.222.333.580// The next screen will present all Wards and associated NHSN codes.

Figure 3-2: Sample Interaction to Update Site Parameters for Antimicrobial Use and Resistance Reporting (AUR)

| Update Ward NHSN Codes Mar 25<br>WARD                               | , 2024 10:42:45 Page: 1 of 1<br>NHSN CODE |
|---------------------------------------------------------------------|-------------------------------------------|
| 1) ICU WARD<br>2) SWING BED                                         | 1027-2 Medical Critical Care              |
| 3) CHH INPATIENT<br>4) MEDICAL WARD<br>5) MULTI SERVICE             | 1060-3 Medical Ward                       |
| 6) EAST GENMED<br>7) WEST<br>8) SOUTH OBGYN                         |                                           |
| 9) INPATIENT FLOOR<br>10) NEWBORN ICU                               |                                           |
| <pre>11) GENERAL MEDICINE 12) PEDIATRIC WARD 13) MEDICAL WEST</pre> | 1076-9 Pediatric Medical Ward             |
| 14) CZ CHH WARD<br>15) POST SURGERY                                 |                                           |
| Enter ?? for more actions                                           |                                           |
| S Select Ward                                                       | Q Quit                                    |

Figure 3-3: Listing of Wards Mapped to NHSN Location Codes

#### 3.8.2 Medication Route Setup (MR)

The **MR** option can be used to map the medication routes identified in the **Find Medication Routes in Use** option to the four values that NHSN wants the site to report on. The user will be asked to select the site for reporting. In the ListMan, the user will select a medication route from the list and if it can be categorized as Digestive tract, Intramuscular, Intravascular, or Respiratory tract.

```
Select Site Parameter Setup Option: MR Medication Route Setup
This option is used to map Medication Routes to NHSN Codes.
The site parameters have been pre-populated with common Medication Routes
used in BCMA, the IV Pharmacy System and Unit Dose for drugs with a
VA Drug Class indicating it is an Antimicrobial drug.
This list must be mapped to the codes below. You can add additional
Medication Routes to the list.
The 4 codes are:
                                2522-1
    - Digestive tract route
    - Intramuscular route (IM) 78421000
    - Intravascular route (IV) 47625008
     - Respiratory tract route
                                 2523-9
Do you wish to continue? Y// ES
BLRAU ANTIMICROB USE SITE: DEMO HOSPITAL (INST)
        ...OK? Yes// (Yes)
Update Med Route NHSN Codes Mar 25, 2024 10:43:03
                                                           Page: 1 of 1
   MED ROUTE
                                          NHSN CODE DESCRIPTION
1) ORAL
                                           2522-1 Digestive tract
2) J TUBE
                                           2522-1 Digestive tract
                                           2522-1 Digestive tract
2522-1 Digestive tract
3)
   G TUBE
4) RECTAL
                                           47625008 Intravascular
5)
   INTRAVENOUS
6) INTRAMUSCULAR
                                           78421000 Intramuscular
7) TOPICAL
8) INHALATION
                                          2523-9 Respiratory tract
                                          47625008 Intravascular
9) IV PIGGYBACK
10) IV PUSH
                                           47625008 Intravascular
11) ORAL PO
                                           2522-1 Digestive tract
         Enter ?? for more actions
U
                                                       Quit
    Update NHSN Code AD Add Medication Route Q
```

Figure 3-4: Display of Medication Routes with NHSN Codes Assigned
### 3.8.3 Find Medication Routes Used (FMR)

The **FMR** option can be used to identify the medication routes used at the site. This list can be used with the MR option to map those medication routes that need to be reported to NHSN. Queuing the process is recommended to allow the search to be completed without the user waiting for an undetermined amount of time.

```
This option is used to scan the BCMA, IV Med and Unit Dose medication files
to find all Medication Routes used with Antimicrobial drugs (VA DRUG CLASS
AM*). Those that are found will be put into the Medication Route site
parameter so they can be assigned an NHSN code.
This process could take up to an hour depending on how large those files
are so it is recommended that you queue to run in the background.
BLRAU ANTIMICROB USE SITE: DEMO HOSPITAL (INST)
...OK? Yes// (Yes)
Won't you queue this ? Y// NO
<CR> to continue:
```

Figure 3-5: Sample Interaction to Find Medication Routes Used at the Site to be Mapped

# 3.8.4 F6 ALERTS MAIL GROUP EDIT (MGE)

The **MGE** option can be used to manage the RPMS users who should be alerted to the AUR Reporting transmission generation tasks status. This option allows users to be added or removed from the F6 ALERTS mail group.

```
Select Antimicrobial Use and Resistance Reporting (F6) Option: MGE
                                                                F6
ALERTS MAIL GROUP
                           DEMO HOSPITAL (INST)
Date: 03/25/24
                                 RPMS Lab
Time: 10:44 AM
                                F6 ALERTS
BLREMERA
                          Mail Group Modifications
                               MAIN MENU
     ------
                                -----
   1) Add User to Mail Group
                                       2) Delete User From Mail Group
   3) List Users on Mail Group
Select: (1-3):
```

Figure 3-6: AUR ALERTS Mail Group Modifications main menu

From the main menu, type **3** to list the users assigned to the mail group.

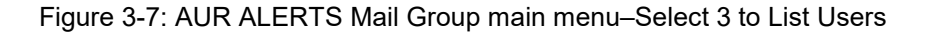

| Date: 03/25/2<br>Time: 10:44 A<br>BLREMERA | DEMO HOSPITAL (INST)<br>24 IHS Laboratory Pag<br>AM F6 ALERTS<br>Mail Group Members                        | e 1 |
|--------------------------------------------|----------------------------------------------------------------------------------------------------|-----|
| DUZ                                        | Name                                                                                                    |     |
| 1111<br>2222<br>3333<br>4444<br>5555       | LABORATORY, USER<br>PHARMACY, USER<br>INFORMATICIST, USER<br>INFECTION CONTROL, USER<br>AREA SUPPORT, USER |     |
| 5 Me                                       | embers                                                                                                    |     |

Figure 3-8: AUR ALERTS Mail Group Members List

From the main menu, type 2 to delete users from the mail group.

| DEMO HOSP                   | ITAL (INST)                    |  |
|-----------------------------|--------------------------------|--|
| Date: 03/25/24 RPI          | MS Lab                         |  |
| Time: 10:44 AM              |                                |  |
| F6 A                        | LERTS                          |  |
| BLREMERA                    |                                |  |
| Mail Group M                | Modifications                  |  |
| MAIN                        | MENU                           |  |
|                             |                                |  |
| 1) Add User to Mail Group   | 2) Delete User From Mail Group |  |
| 3) List Users on Mail Group |                                |  |
|                             |                                |  |
| Select: (1-3): 2            |                                |  |
|                             |                                |  |

Figure 3-9: AUR ALERTS Mail Group main menu-Select 2 to Delete User

DEMO HOSPITAL (INST) Date: 03/25/24 HS Laboratory Time: 10:44 AM F6 ALERTS BLREMERA Delete User from Mail Group Select one of the users below to delete: 1 LABORATORY, USER 2 PHARMACY, USER 3 INFORMATICIST, USER 4 INFECTION CONTROL, USER 5 AREA SUPPORT, USER Enter Number: 1 LABORATORY, USER deleted from F6 ALERTS Mail Group

Figure 3-10: AUR ALERTS–Successfully Deleted User from Mail Group

```
DEMO HOSPITAL (INST)
Date: 03/25/24
                            IHS Laboratory
Time: 10:44 AM
                                 F6 ALERTS
BLREMERA
                       Delete User from Mail Group
Select one of the users below to delete:
    1 PHARMACY, USER
    2 INFORMATICIST, USER
    3 INFECTION CONTROL, USER
    4 AREA SUPPORT, USER
Enter Number:
   Exit/No Entry.
        Press RETURN Key: ^
   1 User deleted from F6 ALERTS
   O Errors when trying to delete users from F6 ALERTS
```

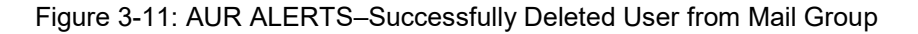

From the main menu, type 1 to add users from the mail group.

| DEN<br>Date: 03/25/24<br>Time: 10:44 AM                                      | 40 HOSPITAL (INST)<br>RPMS Lab   |  |
|------------------------------------------------------------------------------|----------------------------------|--|
| BLREMERA                                                                     | F6 ALERTS                        |  |
| Mail                                                                         | Group Modifications<br>MAIN MENU |  |
| <ol> <li>Add User to Mail Group</li> <li>List Users on Mail Group</li> </ol> | 2) Delete User From Mail Group   |  |
| Select: (1-3): 1                                                             |                                  |  |

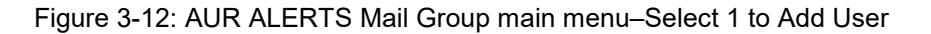

| Date:<br>Time:                          | 03/25/24<br>10:44 AM | DEMO HOSPITAL (INST)<br>IHS Laboratory |   |
|-----------------------------------------|----------------------|----------------------------------------|---|
|                                         |                      | F6 ALERTS                              |   |
| BLREMERA                                |                      |                                        |   |
|                                         |                      | Add User to Mail Group                 |   |
|                                         |                      |                                        | - |
| Select NEW PERSON: LABORAOTRY NEW, USER |                      |                                        |   |
| LABORATORY, NEW USER added to F6 ALERTS |                      |                                        |   |

Figure 3-13: AUR ALERTS Mail Group main menu-Select an RPMS User to Add

| DEMO H                           | OSPITAL (INST)  |  |
|----------------------------------|-----------------|--|
| Date: 03/25/24 IH                | S Laboratory    |  |
| Time: 10:44 AM                   | 6 ATEDTO        |  |
| BLREMERA                         | 0 ALERIS        |  |
| Add Use                          | r to Mail Group |  |
|                                  |                 |  |
| Select NEW PERSON: ^             |                 |  |
| Exit/No Entry.                   |                 |  |
| Press RETURN Key:                |                 |  |
| 1 Users added to F6 ALERTS       |                 |  |
| 0 Errors when trying to add user | s to F6 ALERTS  |  |

Figure 3-14: AUR ALERTS Mail Group main menu-Select an RPMS User to Add

# 3.9 Recurring Tasks

Following successful onboarding, the export process will be scheduled as recurring tasks in TaskMan as BLRAM QUEUE EXPORT and BLRAU QUEUE EXPORT, as described below in Section 4.0. These exports can be monitored via the Display Antimicrobial Resistance Option Log Entry (ARDL) option or the Display Antimicrobial Use Report Entry (AUDL) option, as documented in Section 4.2 and Section 4.6, respectively.

# 4.0 Regular Exporting of Antimicrobial Use and Resistance Data

This section addresses the day-to-day operations of the exporting process. The information here assumes that your site completed the NHSN onboarding, initial testing, and setting up the recurring task as described in the LR v5.2 p 1055 Install Addendum.

When the initial data validation to NHSN is complete, a site will begin monthly exports to be uploaded to NHSN. Each option used is described in detail in this section of the manual. The normal process would be the following:

- 1. Generate the antimicrobial resistance transmission files. The option to generate the antimicrobial resistance transmission files is called **AREX Generate Antimicrobial Resistance Transmission**. (See Section 4.1 for details on using this option.) The option **BLRAM QUEUE EXPORT** can also be scheduled to run automatically in TaskMan. This alleviates the need for the user to run the **AREX** option manually.
- Generate the antimicrobial use transmission files. The option to generate the antimicrobial resistance transmission files is AUEX-Generate Antimicrobial Use Transmission (See Section 4.1 for details on using this option). The option BLRAU QUEUE EXPORT can also be scheduled to run automatically in TaskMan. This alleviates the need for the user to run the AUEX option manually.
- 3. The exported files will be manually uploaded to NHSN on most sites. Options to automatically submit exported files have not been identified and implemented.

# 4.1 Generate Antimicrobial Resistance Reporting Transactions (AREX)

This option generates the Antimicrobial Resistance Reporting Option (ARO) detail and summary export files. It will generate transactions (HL7/CDA messages) for each resulting antimicrobial resistance laboratory test identified by the logic for the previous month. For example, if the option is run on Jan 18, 2024, the export/extract will be from December 1, 2023, through December 31, 2023.

When you select the **AREX** option, it will loop through all visits to be exported, and then the processing stops and returns you to your menu. When that process has been completed, you will see files in the export directory with names like AUR numerator - 33227062-1 -Apr302024.xml, ARO Summary - 33227062-1 -Apr302024 .xml, where the first number is the Job Number for the extract, the second number is the incremental counter for the file created by the job and the last is the date the extract was started.

Addendum to User Manual (AUR) Regular Exporting of Antimicrobial Use and Resistance Data June 2024

The system is not configured to automatically SFTP this file to NHSN. The NHSN onboarding team will provide information on how and where to upload the files manually.

After it has been successfully transferred, the file can be archived. You should maintain at least a year's worth of files before deleting them if a file is lost or needs to be sent to the NHSN platform.

The **AREX** option should be run monthly, no later than seven days after the end of the previous month. When the **AREX** option is executed, the following dialog occurs. For demonstration purposes, the execution of the **AREX** option is not queued in this example. The **BLRAM QUEUE EXPORT** option can be queued to run in the background. You should run this after normal working hours when the system is not heavily used.

Use the following steps to generate an export transaction:

- 1. At the Select Antimicrobial Resistance Reporting Menu Option: prompt, type AREX.
- 2. Type YES at the "Do you want to continue?" prompt.
- 3. Type YES or NO at the "Do you want to Queue this to run at a later time?" prompt.

**Note:** Consider queueing after normal working hours when the system is not in heavy use.

```
** Antimicrobial Use Reporting System
              * * * * * * * * * * * * * * *
                          Version 5.2 (Patch 1055)
                          DEMO HOSPITAL (INST)
  AREX Generate Antimicrobial Resistance Transmission
  ARDL Display Antimicrobial Resistance Transmission Log
  ARRX Re-Run Previously Run AM Resistance Transmission
  ARDR Date Range Antimicrobial Resistance Transactions
  TEST Date Range Option for Internal Testing
Select Antimicrobial Resistance Reporting System Option: AREX Generate
Antimicrobial Resistance Transmission
This option will generate a transmission of Antimicrobial Resistance
Reporting transactions for the previous month.
You may "^" out at any prompt and will be ask to confirm your entries
prior to generating the transmission.
The date range for this run is Dec 2023. Dec 01, 2023 to Dec 31, 2023.
```

```
The computer database location for this run is DEMO HOSPITAL (INST). Do you want to continue? N// YES Generating New Log entry.
```

Figure 4-1: Generating AREX Export Records

# 4.2 Display Export Log Entry (ARDL)

This menu option can be utilized for your site to attest to monthly antimicrobial resistance reporting to NHSN for the AUR module.

After you run an export, you can display information about which lab tests were generated and available to upload to NHSN. The **Antimicrobial Resistance Reporting Log** file is a historical record of the exports generated. The **ARDL** report option allows the user to review various items in a transmission log file after executing an AREX. The following information is contained in the log file and may be reviewed using the **ARDL** report option:

- The sequence number of the Antimicrobial Resistance reporting export.
- The date range of the export.
- The beginning and ending times for the generation.
- Total run time.
- The run location (i.e., where the export was done).
- Export type: regular or date range export.
- Transmission status.
- A total count of the number of HL7/CDA messages exported.
- Lab tests exported.

**Note:** If the value for any of the above record counts is zero, the line referring to that count will not be displayed.

To display the Antimicrobial Resistance Reporting export log entry:

- 1. At the "Select Antimicrobial Resistance Reporting Export Menu Option:" prompt, type ARDL.
- 2. At the "Select BLRAM ANTIMICROBIAL RESISTANCE Log Beginning Date:" prompt, type the log number or the beginning date of the transaction log of interest. If you do not know the date, type a question mark (?) and press Enter to view a list of the export logs.

3. You may print the entry or browse the output on the screen. At the "**Do you want** to:" prompt, type **P** (Print Output) or **B** (Browse Output on Screen). You will be prompted to select an output device if you select print.

```
* *
                    Antimicrobial Use Reporting System
              ******
                         Version 5.2 (Patch 1055)
                           DEMO HOSPITAL (INST)
  AREX Generate Antimicrobial Resistance Transmission
  ARDL Display Antimicrobial Resistance Transmission Log
  ARRX Re-Run Previously Run AM Resistance Transmission
  ARDR Date Range Antimicrobial Resistance Transactions
  TEST Date Range Option for Internal Testing
Select Antimicrobial Resistance Reporting System Option: ARDL Display
Antimicrobial Resistance Transmission Log
Display ANTIMICROBIAL RESISTANCE TRANSMISSION Log Entry
Type a ?? and press enter at the following prompt to view a list of RUN
DATES.
Or, if you know the run date you can enter it in the format MM/DD/YY: e.g.
2/26
/19
Select BLRAM ANTIMICROBIAL RESISTANCE LOG RUN DATE/TIME: T JAN 19, 2024
 partial match to: JAN 19, 2024@08:20:42
       ...OK? Yes// (Yes)
OUTPUT BROWSER
                           Jan 19, 2024 08:22:11
                                                       Page: 1 of 10
Antimicrobial Resistance Transmission Log Display
                 ANTIMICROBIAL RESISTANCE TRANSMISSION LOG REPORT
      Information for Log Entry 124 Run Date: JAN 19, 2024@08:20:42
                                Number: 124
                  Run Database/Location: DEMO HOSPITAL (INST)
                         Beginning Date: DEC 01, 2023
                           Ending Date: DEC 31, 2023
                           Export Type: REGULAR
                   Transmission Status: E
             # V MICRO tests transmitted: 30
                # V MICRO tests skipped: 26
               # V LAB tests transmitted: 0
                  # V LAB tests skipped:
                                         0
                          # Admissions: 8
                      # Inpatient Days: 489
              # Inpatient Blood Cultures:
                                         11
                       # ER Encounters:
                                         7
                    # ER Blood Cultures: 4
                # Observation Encounters:
                                         1
            # Observation Blood Cultures:
  V MICROBIOLOGY ENTRIES EXPORTED
        BLOOD CULTURE (MI)
110112
                                    DEMO, FSIXPATIENT ONE
```

Dec 01, 2023 UID: 4023000185 110113 BLOOD CULTURE (MI) Dec 01, 2023 UID: 4023000186 110136 CSF CULTURE (MI) Dec 01, 2023 UID: 4023000187 110137 CSF CULTURE (MI) Dec 01, 2023 UID: 4023000187 110137 CSF CULTURE (MI) Dec 01, 2023 UID: 4023000188 EMERGENCY DEPARTMENT 110138 URINE CULTURE (MI) Dec 01, 2023 UID: 4023000189 110139 URINE CULTURE (MI) Dec 01, 2023 UID: 4023000189 110139 URINE CULTURE (MI) Dec 01, 2023 UID: 4023000190 110140 SPUTUM CULTURE (MI) Dec 01, 2023 UID: 4023000191 + Enter ?? for more actions + Enter ?? for more actions >>> NEXT SCREEN - PREVIOUS SCREEN Q QUIT Dec 01, 2023 UID: 4023000191 INPATIENT
110141 SPUTUM CULTURE (MI) DEMO, FSIXPATIENT THR Dec 01, 2023 UID: 4023000192 EMERGENCY DEPARTMENT
110142 BLOOD CULTURE (MI) DEMO, FSIXPATIENT SEV Dec 04, 2023 UID: 4023000193 INPATIENT
110143 CSF CULTURE (MI) DEMO, FSIXPATIENT SEV Dec 04, 2023 UID: 4023000194 INPATIENT
110144 URINE CULTURE (MI) DEMO, FSIXPATIENT SEV Dec 04, 2023 UID: 4023000195 INPATIENT
110145 SPUTUM CULTURE (MI) DEMO, FSIXPATIENT SEV Dec 04, 2023 UID: 4023000195 INPATIENT
110146 BLOOD CULTURE (MI) DEMO, FSIXPATIENT SEV Dec 04, 2023 UID: 4023000196 INPATIENT
110146 BLOOD CULTURE (MI) DEMO, FSIXPATIENT EIG Dec 04, 2023 UID: 4023000197 INPATIENT
110147 CSF CULTURE (MI) DEMO, FSIXPATIENT EIG Dec 04, 2023 UID: 4023000198 INPATIENT
110148 URINE CULTURE (MI) DEMO, FSIXPATIENT EIG Dec 04, 2023 UID: 4023000198 INPATIENT
110148 URINE CULTURE (MI) DEMO, FSIXPATIENT EIG Dec 04, 2023 UID: 4023000199 INPATIENT
110149 SPUTUM CULTURE (MI) DEMO, FSIXPATIENT EIG Dec 04, 2023 UID: 4023000200 INPATIENT
110149 SPUTUM CULTURE (MI) DEMO, FSIXPATIENT EIG
100 C 04, 2023 UID: 4023000200 INPATIENT - PREVIOUS SCREEN + NEXT SCREEN Q QUIT Enter ?? for more actions + >>> + NEXT SCREEN - PREVIOUS SCREEN Q QUIT Dec 04, 2023 UID: 4023000200 INPATIENT 110680 BLOOD CULTURE (MI) DEMO, FSIXPATIENT NIN Dec 15, 2023 UID: 4023000225 INPATIENT 110681 BLOOD CULTURE (MI) DEMO, FSIXPATIENT TEN Dec 15, 2023 UID: 4023000226 INPATIENT 110682 BLOOD CULTURE (MI) DEMO, FSIXPATIENT ELE Dec 15, 2023 UID: 4023000227 INPATIENT 110683 BLOOD CULTURE (MI) DEMO, FSIXPATIENT TWE Dec 15, 2023 UID: 4023000228 EMERGENCY DEPARTMENT 110684 CSF CULTURE (MI) DEMO, FSIXPATIENT NIN Dec 15, 2023 UID: 4023000229 INPATIENT 110685 CSF CULTURE (MI) DEMO, FSIXPATIENT NIN Dec 15, 2023 UID: 4023000230 INPATIENT 110687 CSF CULTURE (MI) DEMO, FSIXPATIENT TWE Dec 15, 2023 UID: 4023000230 INPATIENT 110687 CSF CULTURE (MI) DEMO, FSIXPATIENT TWE Dec 15, 2023 UID: 4023000230 INPATIENT 110927 URINE CULTURE (MI) DEMO, FSIXPATIENT TWE Dec 19, 2023 UID: 4023000233 INPATIENT 110928 URINE CULTURE (MI) DEMO, FSIXPATIENT THR 110928 URINE CULTURE (MI) DEMO, FSIXPATIENT THR Dec 19, 2023 UID: 4023000234 EMERGENCY DEPARTMENT 110928 URINE CULTURE (MI) DEMO, FSIXPATIENT THR Dec 19, 2023 UID: 4023000234 EMERGENCY DEPARTMENT 110928 URINE CULTURE (MI) DEMO, FSIXPATIENT THR Dec 19, 2023 UID: 4023000234 EMERGENCY DEPARTMENT 110928 URINE CULTURE (MI) DEMO, FSIXPATIENT THR Dec 19, 2023 UID: 4023000234 EMERGENCY DEPARTMENT 110928 URINE CULTURE (MI) DEMO, FSIXPATIENT THR EMERGENCY DEPARTMENT 110928 URINE CULTURE (MI) DEMO, FSIXPATIENT THR Dec 19, 2023 UID: 4023000234 EMERGENCY DEPARTMENT 110928 URINE CULTURE (MI) DEMO, FSIXPATIENT THR EMERGENCY DEPARTMENT NEXT SCREEN - PREVIOUS SCREEN + Q QUIT Enter ?? for more actions >>> NEXT SCREEN - PREVIOUS SCREEN Q QUIT Dec 19, 2023 UID: 4023000234 EMERGENCY DEPARTMENT

110929URINE CULTURE (MI)DEMO,FSIXPATIENT SEVDec 19, 2023UID: 4023000235INPATIENT110930URINE CULTURE (MI)DEMO,FSIXPATIENT EIGDec 19, 2023UID: 4023000236INPATIENT110931SPUTUM CULTURE (MI)DEMO,FSIXPATIENT ONEDec 19, 2023UID: 4023000237INPATIENT110933SPUTUM CULTURE (MI)DEMO,FSIXPATIENT SEVDec 19, 2023UID: 4023000239INPATIENT110934SPUTUM CULTURE (MI)DEMO,FSIXPATIENT EIGDec 19, 2023UID: 4023000240INPATIENT V MICROBIOLOGY ENTRIES SKIPPED 110480 BLOOD CULTURE (MI) DEMO,FSIXPATIENT ONE Dec 05, 2023 Invasive 14 day rule UID: 4023000201 110481 CSF CULTURE (MI) DEMO, FSIXPATIENT ONE Dec 05, 2023 Invasive 14 day rule UID: 4023000202 110482 BLOOD CULTURE (MI) DEMO, FSIXPATIENT THR Dec 05, 2023 Invasive 14 day rule UID: 4023000203 110483 CSF CULTURE (MI) DEMO, FSIXPATIENT THR Dec 05, 2023 Invasive 14 day rule UID: 4023000204 110484 BLOOD CULTURE (MI) DEMO,FSIXPATIENT SEV Dec 05, 2023 Invasive 14 day rule UID: 4023000205 110485 CSF CULTURE (MI) DEMO, FSIXPATIENT SEV Dec 05, 2023 Invasive 14 day rule UID: 4023000206 110486 BLOOD CULTURE (MI) DEMO, FSIXPATIENT EIG Dec 05, 2023 Invasive 14 day rule UID: 4023000207 110487 CSF CULTURE (MI) DEMO, FSIXPATIENT EIG Dec 05, 2023 Invasive 14 day rule UID: 4023000208 110672 URINE CULTURE (MI) DEMO, FSIXPATIENT ONE Dec 12, 2023 Non-invasive 30 day rule UID: 4023000217 110673 SPUTUM CULTURE (MI) DEMO, FSIXPATIENT ONE Dec 12. 2023 Non-invasive 30 day rule UID: 4023000218 110674 URINE CULTURE (MI) DEMO, FSIXPATIENT THR Dec 12, 2023 Non-invasive 30 day rule UID: 4023000219 110675 SPUTUM CULTURE (MI) DEMO, FSIXPATIENT THR Dec 12, 2023 Non-invasive 30 day rule UID: 4023000220

110676 URINE CULTURE (MI) DEMO, FSIXPATIENT SEV Dec 12, 2023 Non-invasive 30 day rule UID: 4023000221 110677 SPUTUM CULTURE (MI) DEMO, FSIXPATIENT SEV Dec 12, 2023 Non-invasive 30 day rule UID: 4023000222 Enter ?? for more actions + >>> NEXT SCREEN - PREVIOUS SCREEN Q QUIT UID: 4023000222 + NEXT SCREEN 110678 URINE CULTURE (MI) DEMO,FSIXPATIENT EIG Dec 12, 2023 Non-invasive 30 day rule UID: 4023000223 110679 SPUTUM CULTURE (MI) DEMO, FSIXPATIENT EIG Dec 12, 2023 Non-invasive 30 day rule UID: 4023000224 110686 CSF CULTURE (MI) DEMO,FSIXPATIENT TEN Dec 15, 2023 No Valid SNOMED in Lab Data file for Accession MI 23 231. UID: 4023000231 110932 SPUTUM CULTURE (MI) DEMO, FSIXPATIENT THR Dec 19, 2023 No Valid SNOMED in Lab Data file for Accession MI 23 238. UID: 4023000238 110936 BLOOD CULTURE (MI) DEMO, FSIXPATIENT NIN Dec 19, 2023 Invasive 14 day rule UID: 4023000242 110937 BLOOD CULTURE (MI) DEMO, FSIXPATIENT ELE Dec 19, 2023 Invasive 14 day rule UID: 4023000243 + Enter ?? for more actions NEXT SCREEN - PREVIOUS SCREEN Q QUIT UID: 4023000243 >>> + 110938 BLOOD CULTURE (MI) DEMO,FSIXPATIENT TWE Dec 19, 2023 Invasive 14 day rule UID: 4023000244 110939 CSF CULTURE (MI) DEMO, FSIXPATIENT NIN Dec 19, 2023 Invasive 14 day rule UID: 4023000245 110940 CSF CULTURE (MI) DEMO, FSIXPATIENT ELE Dec 19, 2023 Invasive 14 day rule UID: 4023000246 110941 CSF CULTURE (MI) DEMO, FSIXPATIENT TEN Dec 19, 2023 No Valid SNOMED in Lab Data file for Accession MI 23 247. UID: 4023000247 110942 BLOOD CULTURE (MI) DEMO, ALTON CHARLES Dec 19, 2023 Patient DEMO, ALTON CHARLES [22530] Not Valid because Not InPatient on 12/19/2 UID: 4023000249

```
110983 CSF CULTURE (MI) DEMO,FSIXPATIENT TWE Dec 19,
2023
Invasive 14 day rule
UID: 4023000248
V LAB ENTRIES EXPORTED
Enter ?? for more actions
>>>
+ NEXT SCREEN - PREVIOUS SCREEN Q QUIT 4294479
_COVID-19(Abbott ID NOW) COVID-19 POSITIVE 10/9/2020@1
```

Figure 4-2: Displaying the Antimicrobial Resistance Reporting export log entry

# 4.3 Re-Run Previously Run Resistance Transmission (ARRX)

The Re-Run Previously Run Resistance Transmission (**ARRX**) option is available for use if a given transmission is lost, damaged, or destroyed, and the file must be recreated and re-sent to the destination. This should rarely, if ever, occur.

This option serves as a backup function that allows for regenerating antimicrobial resistance lab events that had been previously compiled when the **AREX** option was executed. If a log entry for a particular date range has been purged, then the **ARRX** option cannot be executed.

```
Select Antimicrobial Resistance Reporting System Option: ARRX Re-Run
Previously Run AM Resistance Transmission
Type a ?? and press enter at the following prompt to view a list of
ORIGINAL RUN DATES.
Or, if you know the original run date you can enter it in the format
MM/DD/YY:
e.g. 2/26/19
Select BLRAM ANTIMICROBIAL RESISTANCE LOG RUN DATE/TIME: T MAR 25, 2024
        3-25-2024@10:36:42
    1
         3-25-2024@10:36:59
     2
     3
         3-25-2024@10:37:21
CHOOSE 1-3: 3 3-25-2024@10:37:21
Log entry 32 was for date range FEB 01, 2024 through FEB 29, 2024.
Do you want to regenerate the Antimicrobial transactions for this run? N//
YES
Generating Antimicrobial Resistance transactions.
                                                    (21)
Updating log entry.
DONE -- Press ENTER to Continue:
```

Figure 4-3: Main Sub Menu for Antimicrobial Resistance Reporting Transmission System

To use the **ARRX** option, use the following steps:

1. At the "Select Electronic Lab Reporting Export Menu Option:" prompt, type ARRX.

Addendum to User Manual (AUR) Regular Exporting of Antimicrobial Use and Resistance Data June 2024

- 2. At the "Select BLRAM ANTIMICROBIAL RESISTANCE LOG RUN DATE/TIME:" prompt, type the beginning date of the transaction log. If you do not know this date, type a question mark (?) and press Enter to view a list of the previous transactions.
- 3. Type YES or NO at the "Do you want to regenerate the transactions for this run?" prompt. If the date range displayed is incorrect, type NO to return to the main Antimicrobial Resistance Reporting menu.
- 4. At the "Do you want to Queue this to run at a later time?" prompt, type YES or NO.

```
** Antimicrobial Use Reporting System **
             Version 5.2 (Patch 1055)
                         DEMO HOSPITAL (INST)
  AMEX
        Generate Antimicrobial Resistance Transmission
  AMDL Display Antimicrobial Resistance Transmission Log
  AMRX Re-Run Previously Run AM Resistance Transmission
  AMDR
        Date Range Antimicrobial Resistance Transactions
  TEST Date Range Option for Internal Testing
Select Antimicrobial Resistance Reporting System Option: AMRX Re-Run
Previously Run AM Resistance Transmission
Type a ?? and press enter at the following prompt to view a list of
ORIGINAL RUN DATES.
Or, if you know the original run date you can enter it in the format
MM/DD/YY:
e.g. 2/26/19
Select BLRAM ANTIMICROBIAL RESISTANCE LOG RUN DATE/TIME: T JAN 19, 2024
??
Select BLRAM ANTIMICROBIAL RESISTANCE LOG RUN DATE/TIME: 1/19 JAN 19,
2024 ??
Select BLRAM ANTIMICROBIAL RESISTANCE LOG RUN DATE/TIME: 01/19/2024 JAN
19, 20
24 ??
Select BLRAM ANTIMICROBIAL RESISTANCE LOG RUN DATE/TIME: ?
Answer with BLRAM ANTIMICROBIAL RESISTANCE LOG LOG NUMBER, or
    RUN DATE/TIME
 Do you want the entire BLRAM ANTIMICROBIAL RESISTANCE LOG List? Y (Yes)
  Choose from:
              JUL 13, 2023@14:56:31
  1
              JUL 13, 2023@14:59:20
  2
              JUL 13, 2023@15:18:29
  3
              JUL 13, 2023@15:22:10
  4
  5
              JUL 13, 2023@15:24
             JUL 13, 2023@15:24:40
  6
            JUL 13, 2023@15:26:58
  7
```

```
Addendum to User Manual (AUR) Regular Exporting of Antimicrobial Use and Resistance Data June 2024
```

| 0    | TIT 12 202201E-20247   |
|------|------------------------|
| 8    | JUL 13, 2023@15:29:47  |
| 9    | JUL 13. 2023@15:31:19  |
| 1.0  |                        |
| 10   | JUL 13, 2023@15:33:03  |
| 11   | TITE 13 2023015•34•54  |
| 1.0  |                        |
| 12   | JUL 13, 2023@15:36:27  |
| 13   | TITE 13 2023015·37·16  |
| 15   |                        |
| 14   | JUL 14, 2023@10:41:46  |
| 15   | TITE 14 2023011·00·06  |
| 15   |                        |
| 16   | JUL 18, 2023@08:43:15  |
| 17   | JULL 18. 2023@08·56·53 |
| 10   |                        |
| 18   | JUL 18, 2023@09:02:23  |
| 19   | JULL 18, 2023@09·06·10 |
| 19   |                        |
| 20   | JUL 18, 2023@09:11:32  |
| 21   | TITE 20. 2023@15·37·51 |
|      |                        |
| 22   | JUL 26, 2023@09:46:06  |
| 23   | TITE 26 2023012·29·06  |
| 23   |                        |
| 24   | JUL 28, 2023@14:02:54  |
| 25   | TITE 31 2023013·56·16  |
| 20   |                        |
| 26   | AUG 01, 2023@14:14:24  |
| 27   | AUG 10, 2023014:28:28  |
|      |                        |
| 28   | AUG 11, 2U23015:14:06  |
| 29   | AUG 11. 2023017:47:05  |
|      |                        |
| 30   | AUG ZI, 2023008:19:23  |
| 31   | AUG 21. 2023@08:26:41  |
| 22   |                        |
| 32   | AUG 24, 2023012:15:20  |
| 33   | AUG 29, 2023@14:34:46  |
| 35   | ALIC 30 2023007·55·51  |
| 55   |                        |
| 37   | AUG 30, 2023009:06:47  |
| 38   | AUG 30. 2023@09:26:51  |
| 20   |                        |
| 39   | AUG 30, 2023010:44:09  |
| 40   | AUG 30, 2023@14:49:29  |
| 11   | AUG 20 2022614-E0-2E   |
| 41   | AUG 30, 2023014:30:33  |
| 43   | OCT 10, 2023@12:01:02  |
| 4.4  | ОСТ 10 2023012+02+38   |
|      | 001 10, 2020012.02.00  |
| 45   | OCT 10, 2023@12:35:40  |
| 46   | OCT 10, 2023@13:19:32  |
| 17   | OCT 11 2022600-04-24   |
| 4 /  | 001 11, 2023009:04:24  |
| 48   | OCT 11, 2023@09:12:47  |
| 10   | OCT 11 2022000.14.17   |
| 4.5  | 001 11, 2023009.14.17  |
| 50   | OCT 11, 2023@10:43:01  |
| 75   | NOV 06. 2023@10:20:36  |
| 7.0  |                        |
| 16   | NOV 00, 2023011:33:13  |
| 77   | NOV 06, 2023@17:12:10  |
| 80   | NOV 07 2023016-38-03   |
| 00   |                        |
| 81   | NOV U8, 2023006:55:07  |
| 82   | NOV 08. 2023@14:50:21  |
| 0.2  |                        |
| 83   | NOV 14, 2023@10:42:45  |
| 85   | NOV 30, 2023@12:04:42  |
| 96   | NOV 20 2022012-16-07   |
| 00   | NOV 50, 2023012.10.07  |
| 87   | DEC 01, 2023@08:47:31  |
| 90   | DEC 01. 2023012:41:03  |
| 01   |                        |
| 91   | DEC 04, 2023009:51:47  |
| 92   | DEC 04, 2023@11:54:15  |
| 0.2  | DEC 06 2022011.00.22   |
| 95   | DEC 00, 2023011.00.23  |
| 94   | DEC 06, 2023@11:37:23  |
| 9.5  | DEC 07, 2023@10:53:03  |
| 0.0  |                        |
| 96   | DEC 0/, 2023011:43:22  |
| 97   | DEC 07, 2023@11:44:40  |
| 102  | TAN 02 2024009-26-20   |
| 103  | UAN 02, 202400.20.33   |
| 104  | JAN 02, 2024@13:28:22  |
| 105  | TAN 02 2024013·31·21   |
| 10.5 |                        |

106 JAN 03, 2024@08:52:36 107 JAN 03, 2024@09:41:39 108 JAN 03, 2024@13:28:41 109 JAN 04, 2024@07:38:22 114 JAN 08, 2024@09:26:38 116 JAN 08, 2024@10:13:41 JAN 08, 2024@14:15:15 JAN 10, 2024@14:05:25 JAN 10, 2024@14:26:51 117 118 119 Select BLRAM ANTIMICROBIAL RESISTANCE LOG RUN DATE/TIME: 119 1-10-2024@14:26:51 Log entry 119 was for date range DEC 01, 2023 through JAN 09, 2024. Do you want to regenerate the Antimicrobial transactions for this run? N//YES Generating Antimicrobial Resistance transactions. (97) Updating log entry. DONE -- Press ENTER to Continue:

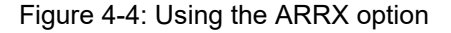

# 4.4 Date Range Antimicrobial Resistance Transmission (ARDR)

The **ARDR** option can be used to export all results of antimicrobial resistance lab tests for a selected month and year to the export directory, which can be uploaded to NHSN. This option should only be used if you are requested by NHSN to resubmit data from a certain time period.

```
Select Antimicrobial Resistance Reporting System Option: ARDR Date Range
Antimicrobial Resistance Transactions
                           DEMO HOSPITAL (INST)
*** ANTIMICROBIAL RESISTANCE REPORTING TRANSMISSION FOR A SELECTED MONTH
* * *
This program will generate Antimicrobial Resistance transactions for a
month/year that you enter. A log entry will be created which will log
the data generated.
Please enter the month/year for which Antimicrobial Resistance data
should be generated.
Enter the Month/Year for reporting: 12/23 (DEC 23, 2023)
Enter only a Month and 4 digit year. E.g. 01/2021 or JAN 2021
Please enter the month/year for which Antimicrobial Resistance data
should be generated.
Enter the Month/Year for reporting: 12/2023 (DEC 2023)
Log entry 33 will be created and data generated for
```

```
date range DEC 01, 2023 to DEC 31, 2023.
Do you wish to continue? N// YES
Generating New Log entry.
Generating Antimicrobial Resistance transactions. (9)
Updating log entry.
DONE -- Press ENTER to Continue:
```

Figure 4-5: Sample Interaction to Generate a Transmission for a Specified Month and Year

# 4.5 Generate Antimicrobial Use Report (AUEX)

The **AUEX** option exports antimicrobial pharmacy data for antimicrobial use to the export directory configured in the BLRAM ensemble production. Medication administration data is compiled and submitted during export to the CDA document generator to create antimicrobial use reporting (AUP) summary reports in CDA format (HL7 v3) documents. Once all medications administered are identified, output files will automatically be created and written to the export directory.

The process of generating the AUP Summary reports may take several minutes to complete after this option is executed. You will not see the output files in the export directory until the CDA document generation has been completed, even though you have returned to your menu. A log entry is then created in the **BLRAU EXPORT LOG** file.

This option can be scheduled to run at a desired interval in the task manager. BLRAU QUEUE EXPORT is another option that can be scheduled to run automatically. For instructions on scheduling an option to run at a desired interval, see the VA Kernel user manual.

Select Antimicrobial Use Reporting System Option: AUEX Generate Antimicrobial Use Report This option will generate a transmission of an Antimicrobial Use Report for a specified month/year. You may "^" out at any prompt and will be ask to confirm your entries prior to generating the transmission. The date range for this run is Feb 2024. Feb 01, 2024 to Feb 29, 2024. The computer database location for this run is DEMO HOSPITAL (INST). Do you want to continue? N// YES Generating New Log entry. Do you want to QUEUE this to run at a later time? N// O Generating Antimicrobial Use report. ... hold on . Updating log entry. RUN TIME (H.M.S): 0.0.3

Figure 4-6: Sample Interaction to Generate an Antimicrobial Use Report Extract

# 4.6 Display Antimicrobial Use Report Log (AUDL)

The **BLRAU EXPORT LOG** file is a historical record of the exports made. The **AUDL** report option allows the AUR Pharmacy Export Manager to review various items contained in the export log file after an AUR export was executed, including the Export Log Number, Run Database/Location, Beginning Date, Ending Date, Export Type, Transmission Status, # of Medications Administered Exported and Filename Created. Within each Log Entry, the details for each Medication by Antimicrobial Agent (primary ingredient) exported can be displayed, which includes the BCMA IEN, Antimicrobial Agent, Route Administered, and Therapy Days.

This option can be utilized to allow a site to attest that they are reporting to NHSN on a monthly basis.

```
Select Antimicrobial Use Reporting System Option: AUDL Display
Antimicrobial Use Log
Display ANTIMICROBIAL USE REPORT Log Entry
Type a ?? and press enter at the following prompt to view a list of RUN
DATES.
Or, if you know the run date you can enter it in the format MM/DD/YY: e.g.
2/26/19
Select BLRAU ANTIMICROBIAL USE LOG RUN DATE/TIME: T MAR 25, 2024
1 3-25-2024@10:39:29
2 3-25-2024@10:39:42
3 3-25-2024@10:39:54
CHOOSE 1-3: 3 3-25-2024@10:39:54
```

Figure 4-7: Sample Interaction to Display an Antimicrobial Use Report Extract Log Entry

The data will display in a ListMan screen as shown in the following display.

Mar 25, 2024 10:39:54 OUTPUT BROWSER Page: 1 of 22 Antimicrobial Use Report Log Display ANTIMICROBIAL USE REPORT LOG REPORT Information for Log Entry 49 Run Date: MAR 25, 2024@10:39:42 Number: 49 Facility: DEMO HOSPITAL (INST) Beginning Date: FEB 01, 2024 Ending Date: FEB 29, 2024 Month/Year of Report: FEB 2024 Export Type: REGULAR Transmission Status: SUCCESSFULLY COMPLETED FACWIDEIN (1250-0) INPATIENT DAYS: 57 ADMISSIONS: 3 \_\_\_\_\_ ------\_\_\_\_\_ RXNORM DRUG NAME ROUTE TOTAL # \_\_\_\_\_ 620 amantadine 1 2522-1 Digestive Tract 2 2523-9 Respiratory tract 0 47625008 Intravascular 0 78421000 Intramuscular 0 723 amoxicillin 1 2522-1 Digestive Tract 2 2523-9 Respiratory tract 0 47625008 Intravascular 0 78421000 Intramuscular 0 1272 4 aztreonam 2522-1 Digestive Tract 0 2523-9 Respiratory tract 5 47625008 Intravascular 0 47023008Intravascular078421000Intramuscular0 2191 ceftazidime 3 2522-1 Digestive Tract 0 2523-9 Respiratory tract 0 47625008 Intravascular 3 78421000 Intramuscular 1 Enter ?? for more actions +>>> PREVIOUS SCREEN Q + NEXT SCREEN \_ QUIT

Figure 4-8: Sample Display of a Portion of an Antimicrobial Use Report Log Display

Each reporting location is displayed as shown above by antimicrobial agent (RXNORM) and medication route. Detailed records are displayed at the end of the log to allow review of specific medications reviewed or skipped.

BCMA ANTIMICROBIAL ADMINSTRATION ENTRIES REVIEWED AND COUNTED \_\_\_\_\_ BCMAIEN HRN PATIENT WARD WARD CODE \_\_\_\_\_ 198 464646 DEMO,FSIX FOUR EMERGENCY DEPARTMENT (1108-0) RXNORM: 310155 DRUG: ERYTHROMYCIN 250MG TAB ROLL UP RXNORM: 4053 erythromycin<br/>ACTION TIME: Feb 29, 2024@11:20:01ROUTE: ORAL (2522-1)199464646 DEMO,FSIX FOUREMERGENCY DEPARTMENT (1108-0) RXNORM: 205964 DRUG: CLINDAMYCIN 600MG/4ML INJ ROLL UP RXNORM: 2582 clindamycin ACTION TIME: Feb 29, 2024@11:20:19 ROUTE: INTRAMUSCULAR (78421000) 200 464646 DEMO,FSIX FOUR EMERGENCY DEPARTMENT (1108-0) RXNORM: 313890 DRUG: cefTAZidime 1gm INJ ROLL UP RXNORM: 2191 ceftazidime KOLL UP RXNORM: 2191ceftazidimeACTION TIME: Feb 29, 2024@11:20:59ROUTE: IV PIGGYBACK (47625008)201464646DEMO,FSIX FOUREMERGENCY DEPARTMENT (1108-0) RXNORM: 348719 DRUG: TOBRAMYCIN 300MG/5ML INHALATION SOLUTION U/D ROLL UP RXNORM: 10627 tobramycin ACTION TIME: Feb 29, 2024@11:21:22 202 464646 DEMO,FSIX FOUR ROUTE: INHALATION (2523-9) EMERGENCY DEPARTMENT (1108-0) RXNORM: 901610 DRUG: AZTREONAM 75 MG/ML INHALATION SOLUTION ROLL UP RXNORM: 1272 aztreonam 
 ACTION TIME: Feb 29, 2024@11:21:50
 ROUTE: INHALATION (2523-9)

 182
 262626
 DEMO,FSIX TWO
 ICU WARD (1027-2)
 RXNORM: 348719 DRUG: TOBRAMYCIN 300MG/5ML INHALATION SOLUTION U/D ROLL UP RXNORM: 10627 tobramycin ACTION TIME: Feb 20, 2024@23:23:02 183 262626 DEMO,FSIX TWO ICU WARD (1027-2) RXNORM: 901610 DRUG: AZTREONAM 75 MG/ML INHALATION SOLUTION ROLL UP RXNORM: 1272 aztreonam ACTION TIME: Feb 20, 2024@23:23:12 ROUTE: INHALATION (2523-9) 184 262626 DEMO,FSIX TWO ICU WARD (1027-2) RXNORM: 562508 DRUG: AMOXICILLIN/CLAVULANATE 875MG/125MG TAB ROLL UP RXNORM: 19711 amoxicillin / clavulanate ACTION TIME: Feb 20, 2024@23:25:56 ROUTE: ORAL (2522-1) 185 262626 DEMO,FSIX TWO ICU WARD (1027-2) RXNORM: 313890 DRUG: cefTAZidime 1gm INJ ROLL UP RXNORM: 2191 ceftazidime ACTION TIME: Feb 20, 2024@23:27:10 ROUTE: IV PIGGYBACK (47625008) 186 262626 DEMO,FSIX TWO ICU WARD (1027-2) RXNORM: 1668264DRUG: ERYTHROMYCIN 50MG/ML INJECTABLE SOLUTIONROLL UP RXNORM: 4053erythromycinACTION TIME: Feb 20, 2024@23:29:36ROUTE: INTRAMUSCULAR (78421000)187262626DEMO,FSIX TWOICU WARD1027-2) RXNORM: 205964 DRUG: CLINDAMYCIN 600MG/4ML INJ ROLL UP RXNORM: 2582clindamycinACTION TIME: Feb 20, 2024@23:30:11ROUTE: INTRAMUSCULAR (78421000)168565656DEMO,FSIX FIVEOBSERVATION (1162-7) RXNORM: 313890 DRUG: cefTAZidime 1gm INJ ROLL UP RXNORM: 2191 ceftazidime<br/>ACTION TIME: Feb 15, 2024@11:45:02ROUTE: IV PIGGYBACK (47625008)169565656 DEMO,FSIX FIVEOBSERVATION (1162-7) RXNORM: 348719 DRUG: TOBRAMYCIN 300MG/5ML INHALATION SOLUTION U/D ROLL UP RXNORM: 10627 tobramycin ACTION TIME: Feb 15, 2024@13:09:03 ROUTE: INHALATION (2523-9)

Figure 4-9: Sample Display of a Entries Reviewed and Counted

BCMA ANTIMICROBIAL ADMINSTRATION ENTRIES REVIEWED AND NOT COUNTED (SKIPPED) \_\_\_\_\_ \_\_\_\_\_ IEN HRN PATIENT WARD ADM DATE/TIME \_\_\_\_\_ 565656 DEMO,FSIX FIVE OBSERVATION (1162-7) 172 RXNORM: 313890 DRUG: cefTAZidime 1gm INJ ACTION TIME: Feb 15, 2024@21:06:20 ROUTE: () REASON SKIPPED: ALREADY COUNTED THIS DATE/PATIENT/ROLLUP RXNORM/ROUTE 176 565656 DEMO,FSIX FIVE OBSERVATION (1162-7) RXNORM: 901610 DRUG: AZTREONAM 75 MG/ML INHALATION SOLUTION ACTION TIME: Feb 15, 2024@21:12:25 ROUTE: () REASON SKIPPED: ALREADY COUNTED THIS DATE/PATIENT/ROLLUP RXNORM/ROUTE 565656 DEMO,FSIX FIVE 177 OBSERVATION (1162-7) RXNORM: 239191 DRUG: AMOXICILLIN 250MG/5ML SUSP ACTION TIME: Feb 15, 2024@21:14:33 ROUTE: () REASON SKIPPED: ALREADY COUNTED THIS DATE/PATIENT/ROLLUP RXNORM/ROUTE 179 343434 DEMO,FSIX THREE PEDIATRIC WARD (1076-9) RXNORM: 901610 DRUG: AZTREONAM 75 MG/ML INHALATION SOLUTION ACTION TIME: Feb 15, 2024@21:27:46 ROUTE: () REASON SKIPPED: ALREADY COUNTED THIS DATE/PATIENT/ROLLUP RXNORM/ROUTE 167 565656 DEMO,FSIX FIVE UNKNOWN/UNABLE TO FI () RXNORM: 352082 DRUG: MOXIFLOXACIN 400MG PREMIX IV ACTION TIME: Feb 15, 2024@10:43:34 ROUTE: () REASON SKIPPED: COULD NOT MAP TO INGREDIENT RXCUI - NOT REPORTABLE 180 464646 DEMO,FSIX FOUR UNKNOWN/UNABLE TO FI () RXNORM: 313890 DRUG: cefTAZidime 1gm INJ ACTION TIME: Feb 15, 2024@21:39:32 ROUTE: () REASON SKIPPED: CANNOT DETERMINE WARD/LOCATION OR NOT A REPORTABLE WARD/LOCAT

Figure 4-10: Sample Display of Entries Reviewed and Not Counted (Skipped)

# 4.7 Re-Run Previously Run AM Use Report (AURX)

Use the **AURX** option if a transmission done previously never made it to the export directory and the output files cannot be found.

Select Antimicrobial Use Reporting System Option: AURX Re-Run Previously Run AM Use Report
Type a ?? and press enter at the following prompt to view a list of ORIGINAL RUN DATES. Or, if you know the original run date you can enter it in the format MM/DD/YY: e.g. 2/26/19
Select BLRAU ANTIMICROBIAL USE LOG RUN DATE/TIME: T MAR 25, 2024 1 3-25-2024@10:39:29 2 3-25-2024@10:39:42 CHOOSE 1-2: 2 3-25-2024@10:39:42

```
Log entry 49 was for date range FEB 01, 2024 through FEB 29, 2024.
Do you want to regenerate the Antimicrobial Use Report for this run? N//
YES
Generating Antimicrobial Use report. ... hold on .
Updating log entry.
RUN TIME (H.M.S): 0.0.3
DONE -- Press ENTER to Continue:
```

Figure 4-11: Sample Interaction for Re-Run Antimicrobial Use Report

# 4.8 Date Range Antimicrobial Use Report (AUDR)

The **AUDR** option exports all administered antimicrobial use for a specified month and year range to the export directory, which can be uploaded to NHSN. This option should only be used if NHSN requests that you resubmit data from a certain time period.

```
Select Antimicrobial Use Reporting System Option: AUDR
                                                         Date Range
Antimicrobial Use Report
                           DEMO HOSPITAL (INST)
           * * * * *
                 ANTIMICROBIAL USE REPORT IN A SELECTED MONTH *****
This program will generate an Antimicrobial Use report for a
month/year that you enter. A log entry will be created which will log
the data generated.
Please enter the month/year for which Antimicrobial Resistance data
should be generated.
Enter the Month/Year for reporting: 12/2023 (DEC 2023)
Log entry 50 will be created and data generated for
date range DEC 01, 2023 to DEC 31, 2023.
Do you wish to continue? N// YES
Generating New Log entry.
Generating Antimicrobial Use report. ... hold on .
Updating log entry.
RUN TIME (H.M.S): 0.0.4
DONE -- Press ENTER to Continue:
```

Figure 4-12: Sample Interaction for Antimicrobial Use Reporting System Option by Date Range

# 5.0 Maintenance

The site parameter menu options below should not be used without guidance and support to ensure that uploads to NHSN for AUR are successful. Each option is described below, but it is strongly recommended that they be used without consideration to ensure that new medication routes and wards are mapped to NHSN locations for accurate reporting.

# 5.1 Edit the Site Parameters

The **SP** option is restricted by the BLRZMENU security key and can be used to display and update their Antimicrobial Use and Resistance Reporting site parameters. This option has four submenu options, as described below.

SPD Display AU Site Parameters WS Site Parameter and Ward Setup (NHSN Codes) MR Medication Route Setup FMR Find Medication Routes Used

Figure 5-1: Menu Options for the Site Parameters Setup Sub Menu

### 5.1.1 Site Parameter and Ward Setup (NHSN Codes) (WS)

The **WS** option can be used to map wards, ER, and observation units to NHSN location codes and the NHSN facility OID.

```
Select Site Parameter Setup Option: WS
                                       Site Parameter and Ward Setup
(NHSN Codes)
This option is used to map WARDS, the ER and Observation Units to NHSN
Location Codes and enter your site ID.
Each Ward, the ER and Observation units must be assigned an appropriate
NHSN location code.
The site parameters will be pre-populated with all Wards defined in the
RPMS Ward Location file. If a Ward is not active you can leave the NHSN
code blank. Only Wards that are assigned an NHSN location code will be
reported.
Do you wish to continue? Y// ES
Enter the ANTIMICROBIAL USE SITE: DEMO HOSPITAL (INST)
         ...OK? Yes// <return> (Yes)
EMERGENCY ROOM NHSN CODE: Emergency Department//
OBSERVATION NHSN CODE: 24-Hour Observation Area//
NHSN ASSIGNED FACILITY OID: 1.111.222.333.580//
The next screen will present all Wards and associated NHSN codes.
```

Addendum to User Manual (AUR) June 2024

| Update Ward NHSN Codes Mar 25<br>WARD                         | 5, 2024 10:42:45 Page: 1 of 1<br>NHSN CODE |
|---------------------------------------------------------------|--------------------------------------------|
| 1) ICU WARD<br>2) SWING BED                                   | 1027-2 Medical Critical Care               |
| <ul> <li>4) MEDICAL WARD</li> <li>5) MULTI SERVICE</li> </ul> | 1060-3 Medical Ward                        |
| 6) EAST GENMED<br>7) WEST                                     |                                            |
| 8) SOUTH OBGYN<br>9) INPATIENT FLOOR                          |                                            |
| 10) NEWBORN 100<br>11) GENERAL MEDICINE<br>12) PEDIATRIC WARD | 1076-9 Pediatric Medical Ward              |
| 13) MEDICAL WEST<br>14) CZ CHH WARD                           |                                            |
| 15) POST SURGERY                                              |                                            |
| S Select Ward                                                 | Q Quit                                     |

Figure 5-2: Sample Interaction to Update Site Parameters for Antimicrobial Use and Resistance Reporting (AUR)

Figure 5-3: Listing of Wards Mapped to NHSN Location Codes

### 5.1.2 Medication Route Setup (MR)

The **MR** option can be used to map the medication routes identified in the **Find Medication Routes in Use** option to the four values that NHSN wants the site to report on. The user will be asked to select the site for reporting. In the ListMan, the user will select a medication route from the list and if it can be categorized as digestive tract, intramuscular, intravascular, or respiratory tract.

```
Select Site Parameter Setup Option: MR
                                       Medication Route Setup
This option is used to map Medication Routes to NHSN Codes.
The site parameters have been pre-populated with common Medication Routes
used in BCMA, the IV Pharmacy System and Unit Dose for drugs with a
VA Drug Class indicating it is an Antimicrobial drug.
This list must be mapped to the codes below. You can add additional
Medication Routes to the list.
The 4 codes are:
    - Digestive tract route
                                2522-1
    - Intramuscular route (IM) 78421000
    - Intravascular route (IV) 47625008
    - Respiratory tract route
                                2523-9
Do you wish to continue? Y// ES
BLRAU ANTIMICROB USE SITE: DEMO HOSPITAL (INST)
```

Addendum to User Manual (AUR) June 2024

Maintenance

```
...OK? Yes//
                          (Yes)
Update Med Route NHSN Codes Mar 25, 2024, 10:43:03
                                                                   Page: 1 of
1
    MED ROUTE
                                               NHSN CODE DESCRIPTION
                                               2522-1Digestive tract2522-1Digestive tract2522-1Digestive tract2522-1Digestive tract
1)
   ORAL
2)
   J TUBE
3) G TUBE
4) RECTAL
                                                47625008 Intravascular
5) INTRAVENOUS
                                               78421000 Intramuscular
6) INTRAMUSCULAR
7) TOPICAL
8) INHALATION
                                               2523-9 Respiratory tract
                                               47625008 Intravascular
9) IV PIGGYBACK
10) IV PUSH
                                               47625008 Intravascular
11) ORAL PO
                                               2522-1 Digestive tract
          Enter ?? for more actions
U
     Update NHSN Code AD Add Medication Route Q
                                                             Quit
```

Figure 5-4: Display of Medication Routes with NHSN Codes Assigned

## 5.1.3 Find Medication Routes Used (FMR)

The **FMR** option can be used to identify the medication routes used at the site. This list can be used with the MR option to map those medication routes that need to be reported to NHSN. Queuing the process is recommended to allow the search to be completed without the user waiting for an undetermined amount of time.

This option is used to scan the BCMA, IV Med and Unit Dose medication files to find all Medication Routes used with Antimicrobial drugs (VA DRUG CLASS AM\*). Those that are found will be put into the Medication Route site parameter so they can be assigned an NHSN code. This process could take up to an hour depending on how large those files are so it is recommended that you queue to run in the background. BLRAU ANTIMICROB USE SITE: DEMO HOSPITAL (INST) ...OK? Yes// (Yes) Won't you queue this ? Y// NO <CR> to continue:

Figure 5-5: Sample interaction to find medication routes used at the site to be mapped

# 5.1.4 F6 ALERTS MAIL GROUP EDIT (MGE)

The **MGE** option can be used to manage the RPMS users who should be alerted to the AUR Reporting transmission generation tasks status. This option allows users to be added or removed from the F6 ALERTS mail group.

#### Figure 5-6: AUR ALERTS Mail Group Modifications main menu

From the main menu, type **3** to list the users assigned to the mail group.

```
DEMO HOSPITAL (INST)

Date: 03/25/24 RPMS Lab

Time: 10:44 AM

F6 ALERTS

BLREMERA

Mail Group Modifications

MAIN MENU

1) Add User to Mail Group 2) Delete User From Mail Group

3) List Users on Mail Group

Select: (1-3):3
```

Figure 5-7: AUR ALERTS Mail Group main menu–Select 3 to List Users

| Date: 03/25/2<br>Time: 10:44 A<br>BLREMERA | DEMO HOSPITAL (INST)<br>4 IHS Laboratory<br>M F6 ALERTS                                                    | Page 1 |
|--------------------------------------------|----------------------------------------------------------------------------------------------------|--------|
|                                            | Mail Group Members                                                                                         |        |
| DUZ                                        | Name                                                                                                    |        |
| 1111<br>2222<br>3333<br>4444<br>5555       | LABORATORY, USER<br>PHARMACY, USER<br>INFORMATICIST, USER<br>INFECTION CONTROL, USER<br>AREA SUPPORT, USER |        |
| 5 Me                                       | mbers                                                                                                    |        |

Figure 5-8: AUR ALERTS Mail Group Members List

From the main menu, type 2 to delete users from the mail group.

#### Figure 5-9: AUR ALERTS Mail Group main menu-Select 2 to Delete User

Figure 5-10: AUR ALERTS–Successfully Deleted User from Mail Group

```
DEMO HOSPITAL (INST)
Date: 03/25/24
                            IHS Laboratory
Time: 10:44 AM
                               F6 ALERTS
BLREMERA
                      Delete User from Mail Group
   _____
Select one of the users below to delete:
    1 LABORATORY, USER
    2 PHARMACY, USER
    3 INFORMATICIST, USER
    4 AREA SUPPORT, USER
Enter Number:
   Exit/No Entry.
        Press RETURN Key: ^
```

Addendum to User Manual (AUR) June 2024

Maintenance

```
1 User deleted from F6 ALERTS
0 Errors when trying to delete users from F6 ALERTS
```

Figure 5-11: AUR ALERTS–Successfully Deleted User from Mail Group

From the main menu, type 1 to add users from the mail group.

```
DEMO HOSPITAL (INST)
Date: 03/25/24 RPMS Lab
Time: 10:44 AM
F6 ALERTS
BLREMERA
Mail Group Modifications
MAIN MENU
1) Add User to Mail Group 2) Delete User From Mail Group
3) List Users on Mail Group
Select: (1-3): 1
```

#### Figure 5-12: AUR ALERTS Mail Group main menu–Select 1 to Add Use

| Date:<br>Time:                                 | 03/25/24<br>10:44 AM | DEMO HOS<br>IHS | SPITAL (INST)<br>Laboratory |
|------------------------------------------------|----------------------|-----------------|-----------------------------|
|                                                |                      | FG              | ALERTS                      |
| BLREME                                         | IRA                  |                 |                             |
|                                                |                      | Add User        | to Mail Group               |
|                                                |                      |                 |                             |
| Select NEW PERSON: INFECTION CONTROL NEW, USER |                      |                 |                             |
| INFECTION CONTROL NEW, USER added to F6 ALERTS |                      |                 |                             |

Figure 5-13: AUR ALERTS Mail Group main menu-Select an RPMS User to Add

| Date: 03/25/24<br>Time: 10:44 AM       | DEMO HOSPITAL (INST)<br>IHS Laboratory<br>F6 ALERTS |  |
|----------------------------------------|-----------------------------------------------------|--|
|                                        | Add User to Mail Group                              |  |
| Select NEW PERSON: ^<br>Exit/No Entry. |                                                     |  |
| Press RETURN Key                       |                                                     |  |
| 1 Users added to F6 ALERTS             |                                                     |  |

Addendum to User Manual (AUR) June 2024

Maintenance

 $\ensuremath{\texttt{0}}$  Errors when trying to add users to F6 ALERTS

Figure 5-14: AUR ALERTS Mail Group main menu-Select an RPMS User to Add

# Appendix A Rules of Behavior

The Resource and Patient Management (RPMS) system is an information system operated by the United States Department of Health and Human Services (HHS) and the Indian Health Service (IHS) that is FOR OFFICIAL USE ONLY. The RPMS system is monitored; therefore, no expectation of privacy shall be assumed. Individuals found performing unauthorized activities are subject to disciplinary action, including criminal prosecution.

In accordance with IHS policy, all RPMS users (Contractors and IHS Employees) will be provided a copy of the Rules of Behavior (ROB) and must acknowledge that they have received and read them before being granted access to an RPMS system.

- For a listing of general ROB for all users, see the most recent edition of the IHS General User Security Handbook (SOP 06-11a).
- For a listing of system administrators/managers' rules, see the most recent edition of the IHS Technical and Managerial Handbook (SOP 06-11b).

Both documents are available on this IHS Website: <u>https://home.ihs.gov/security/index.cfmhttp://security.ihs.gov/</u>.

**Note:** Users must be logged on to the IHS D1 Intranet to access these documents.

The ROB listed in the following sections are specific to RPMS.

# A.1 All RPMS Users

In addition to these rules, each application may include additional ROBs that may be defined within that application's documentation (e.g., dental, pharmacy).

## A.1.1 Access

RPMS users shall:

- Only use data for which you have been granted authorization.
- Only give information to personnel who have access authority and have a need to know.
- Always verify a caller's identification and job purpose with your supervisor or the entity provided as an employer before providing any information system access, sensitive or nonpublic agency information.

• Be aware that personal use of information resources is authorized on a limited basis within the provisions of Indian Health Manual Part 8, "Information Resources Management," Chapter 6, "Limited Personal Use of Information Technology Resources."

RPMS users shall not:

- Retrieve information for someone who does not have the authority to access the information.
- Access, research, or change any user account, file, directory, table, or record not required to perform their official duties.
- Store sensitive files on a PC hard drive, portable devices, or media if access to the PC or files cannot be physically or technically limited.
- Exceed their authorized access limits in RPMS by changing information or searching databases beyond the responsibilities of their jobs or by divulging information to anyone not authorized to know that information.

### A.1.2 Information Accessibility

RPMS shall restrict access to information based on the type and identity of the user. However, regardless of the type of user, access shall be restricted to the minimum level necessary to perform the job.

RPMS users shall:

- Access only those documents they created and those other documents to which they have a valid need-to-know and to which they have specifically granted access through an RPMS application based on their menus (job roles), keys, and FileMan access codes. Some users may be afforded additional privileges based on their functions, such as system administrator or application administrator.
- Acquire a written preauthorization in accordance with IHS policies and procedures before interconnection to or transferring data from RPMS.

## A.1.3 Accountability

RPMS users shall:

- Behave ethically, technically proficient, informed, and trustworthy.
- Log out of the system whenever they leave the vicinity of their personal computers (PCs).
- Be alert to threats and vulnerabilities in the security of the system.
- Report all security incidents to their local Information System Security Officer (ISSO)

- Differentiate tasks and functions to ensure that no person has sole access to or control of important resources.
- Protect all sensitive data entrusted to them as part of their government employment.
- Abide by all Department and Agency policies, procedures, and guidelines related to ethics, conduct, behavior, and information technology (IT) information processes.

### A.1.4 Confidentiality

RPMS users shall:

- Be aware of the sensitivity of electronic and hard copy information and protect it accordingly.
- Store hard copy reports/storage media containing confidential information in a locked room or cabinet.
- Erase sensitive data on storage media before reusing or disposing of the media.
- Protect all RPMS terminals from public viewing at all times.
- Abide by all Health Insurance Portability and Accountability Act (HIPAA) regulations to ensure patient confidentiality.

RPMS users shall not:

- Allow confidential information to remain on the PC screen when someone not authorized to access that data is nearby.
- Store sensitive files on a portable device or media without encrypting.

### A.1.5 Integrity

RPMS users shall:

- Protect their systems against viruses and similar malicious programs.
- Observe all software license agreements.
- Follow industry standard procedures for maintaining and managing RPMS hardware, operating system software, application software, and/or database software and database tables.
- Comply with all copyright regulations and license agreements associated with RPMS software.

RPMS users shall not:

- Violate federal copyright laws.
- Install or use unauthorized software within the system libraries or folders.

• Users may not use freeware, shareware, or public domain software on/with the system without their manager's written permission and without first scanning it for viruses.

### A.1.6 System Logon

RPMS users shall:

- Have a unique user identification/account name and password.
- Be granted access based on authenticating the account name and password entered.
- Be locked out of an account after five successive failed login attempts within a specified time period (e.g., one hour).

### A.1.7 Passwords

RPMS users shall:

- Change passwords a minimum of every 90 days.
- Create passwords with a minimum of eight characters.
- If the system allows, use a combination of alpha-numeric characters for passwords, with at least one uppercase letter, one lowercase letter, and one number. If possible, it is recommended that a special character be used in the password.
- Change vendor-supplied passwords immediately.
- Protect passwords by committing them to memory or storing them safely (do not store passwords in login scripts or batch files).
- Change passwords immediately if the password has been seen, guessed, or otherwise compromised, and report the compromise or suspected compromise to their ISSO.
- Keep user identifications (IDs) and passwords confidential.

RPMS users shall not:

- Use common words found in any dictionary as a password.
- Use obvious readable passwords or passwords that incorporate personal data elements (e.g., user's name, date of birth, address, telephone number, or social security number; names of children or spouses; favorite band, sports team, or automobile; or other personal attributes).
- Share passwords/IDs with anyone or accept using another's password/ID, even if offered.

- Reuse passwords. A new password must contain no more than five characters per eight characters from the previous password.
- Post passwords.
- Keep a password list in an obvious place, such as under keyboards, in desk drawers, or in any other location where it might be disclosed.
- Give a password out over the phone.

### A.1.8 Backups

RPMS users shall:

- Plan for contingencies such as physical disasters, loss of processing, and disclosure of information by preparing alternate work strategies and system recovery mechanisms.
- Make backups of systems and files on a regular, defined basis.
- If possible, store backups away from the system in a secure environment.

# A.1.9 Reporting

RPMS users shall:

- Contact and inform their ISSO that they have identified an IT security incident and begin the reporting process by providing an IT Incident Reporting Form regarding this incident.
- Report security incidents as detailed in the IHS Incident Handling Guide (SOP 05-03).

RPMS users shall not:

• Assume that someone else has already reported an incident. The risk of an incident going unreported far outweighs the possibility that an incident gets reported more than once.

# A.2 Session Timeouts

The RPMS system implements system-based timeouts, which allow users to exit a prompt after 5 minutes of inactivity.

RPMS users shall:

• Utilize a screen saver with password protection set to suspend operations at no greater than 10 minutes of inactivity. This will prevent inappropriate access and viewing of any material displayed on the screen after some period of inactivity.

### A.2.1 Hardware

RPMS users shall:

- Avoid placing system equipment near obvious environmental hazards (e.g., water pipes).
- Keep an inventory of all system equipment.
- Keep records of maintenance/repairs performed on system equipment.

RPMS users shall not:

• Eat or drink near system equipment.

## A.2.2 Awareness

RPMS users shall:

- Participate in organization-wide security training as required.
- Read and adhere to security information pertaining to system hardware and software.
- Take the annual information security awareness.
- Read all applicable RPMS manuals for the applications used in their jobs.

# A.2.3 Remote Access

Each subscriber organization establishes its own policies for determining which employees may work at home or in other remote workplace locations. Any remote work arrangement should include policies that

- Are in writing.
- Provide remote user authentication through ID and password or other acceptable technical means.
- Outline the work requirements, security safeguards, and procedures the employee must follow.
- Ensure adequate storage of files, removal, and nonrecovery of temporary files created in processing sensitive data, virus protection, and intrusion detection, and provide physical security for government equipment and sensitive data.
- Establish mechanisms to back up data created and/or stored at alternate work locations.

Remote RPMS users shall:

• Remotely access RPMS through a virtual private network (VPN) whenever possible. Direct dial-in access must be justified and approved in writing, and its use secured in accordance with industry best practices or government procedures.

Remote RPMS users shall not:

• Disable any encryption established for network, internet, and Web browser communications.

### A.2.4 RPMS Developers

RPMS developers shall:

- When writing or revising code, always remember to protect the confidentiality, availability, and integrity of RPMS.
- Always follow the IHS RPMS Programming Standards and Conventions (SAC) when developing RPMS.
- Only access information or code within the namespaces they have been assigned as part of their duties.
- Remember that all RPMS code is the property of the U.S. Government, not the developer.
- Not access live production systems without obtaining appropriate written access and shall only retain that access for the shortest period possible to accomplish the task that requires the access.
- Observe the separation of duties, policies, and procedures to the fullest extent possible.
- Document or comment on all changes to any RPMS software when the change or update is made. Documentation shall include the programmer's initials, change date, and reason for the change.
- Checksums or other integrity mechanisms should be used when releasing their certified applications to ensure the integrity of the routines within their RPMS applications.
- Follow industry best standards for systems assigned to develop, maintain, and abide by all Department and Agency policies and procedures.
- Document and implement security processes whenever available.

RPMS developers shall not:

- Write any code that adversely impacts RPMS, such as backdoor access, "Easter eggs," time bombs, or any other malicious code, or make inappropriate comments within the code, manuals, or help frames.
- Grant any user or system administrator access to RPMS unless proper documentation is provided.
- Release any sensitive agency or patient information.
#### A.2.5 Privileged Users

Personnel with significant access to processes and data in RPMS, such as system security administrators, systems administrators, and database administrators, have added responsibilities to ensure its secure operation.

Privileged RPMS users shall:

- Verify that any user requesting access to any RPMS system has completed the appropriate access request forms.
- Ensure that government and contractor personnel understand and comply with license requirements. End users, supervisors, and functional managers are ultimately responsible for this compliance.
- Advise the system owner on matters concerning information technology security.
- Assist the system owner in developing security plans, risk assessments, and supporting documentation for the certification and accreditation process.
- Ensure that any changes to RPMS that affect contingency and disaster recovery plans are conveyed to the person responsible for maintaining continuity of operations plans.
- Ensure that adequate physical and administrative safeguards are operational within their areas of responsibility and that access to information and data is restricted to authorized personnel on a need-to-know basis.
- Verify that users have received appropriate security training before allowing access to RPMS.
- Implement applicable security access procedures and mechanisms, incorporate appropriate levels of system auditing, and review audit logs.
- Document and investigate known or suspected security incidents or violations and report them to the ISSO, Chief Information Security Officer (CISO), and systems owner.
- Protect the supervisor, superuser, or system administrator passwords.
- Avoid instances where the same individual is responsible for several functions (e.g., transaction entry and transaction approval).
- Watch for unscheduled, unusual, and unauthorized programs.
- Help train system users on the appropriate use and security of the system.
- Establish protective controls to ensure the system's accountability, integrity, confidentiality, and availability.
- Replace passwords when a compromise is suspected. Delete user accounts as quickly as possible after the user is no longer authorized to use the system. Passwords forgotten by their owner should be replaced, not reissued.

- Terminate user accounts when a user transfers or has been terminated. If the user has the authority to grant authorizations to others, review these other authorizations. Retrieve any devices used to gain access to the system or equipment. Cancel login IDs and passwords and delete or reassign related active and backup files.
- If the system is left on and unattended, use a suspended program to prevent an unauthorized user from logging on with the current user's ID.
- Verify the user's identity when resetting passwords. This can be done in person or by having the user answer a question that can be compared to one in the administrator's database.
- Shall follow industry best standards for systems they are assigned to and abide by all Department and Agency policies and procedures.

Privileged RPMS users shall not:

- Access any files, records, systems, etc., that are not explicitly needed to perform their duties
- Grant any user or system administrator access to RPMS unless proper documentation is provided.
- Release any sensitive agency or patient information.

# Appendix B List of Eligible Organisms for the NHSN AR Option

The following lists the organism names and their assigned SNOMED codes.

Table B-1: Organism names and assigned SNOMED Codes

| Organism Name                            | SNOMED CODE |
|------------------------------------------|-------------|
| Genus Acinetobacter (organism)           | 7757008     |
| Acinetobacter baumannii (organism)       | 91288006    |
| Acinetobacter baumannii group (organism) | 1003795002  |
| Acinetobacter baylyi (organism)          | 423974000   |
| Acinetobacter beijerinckii (organism)    | 771547006   |
| Acinetobacter bereziniae (organism)      | 700398000   |
| Acinetobacter bouvetii (organism)        | 424539001   |
| Acinetobacter calcoaceticus (organism)   | 82550008    |
| Acinetobacter courvalinii (organism)     | 890447005   |
| Acinetobacter dispersus (organism)       | 788668000   |
| Acinetobacter genospecies (organism)     | 131203002   |
| Acinetobacter gerneri (organism)         | 424700008   |
| Acinetobacter grimontii (organism)       | 423329001   |
| Acinetobacter guillouiae (organism)      | 700397005   |
| Acinetobacter gyllenbergii (organism)    | 450384008   |
| Acinetobacter haemolyticus (organism)    | 77045006    |
| Acinetobacter indicus (organism)         | 708566008   |
| Acinetobacter johnsonii (organism)       | 252000      |
| Acinetobacter junii (organism)           | 13879009    |
| Acinetobacter lactucae (organism)        | 787183008   |
| Acinetobacter Iwoffii (organism)         | 83088009    |
| Acinetobacter modestus (organism)        | 890448000   |
| Acinetobacter nectaris (organism)        | 723323008   |

Addendum to User Manual (AUR)

List of Eligible Organisms for the NHSN AR Option June 2024

| Organism Name                           | SNOMED CODE     |
|-----------------------------------------|-----------------|
| Acinetobacter nosocomialis (organism)   | 708859003       |
| Acinetobacter parvus (organism)         | 423516002       |
| Acinetobacter pittii (organism)         | 698244000       |
| Acinetobacter proteolyticus (organism)  | 797934007       |
| Acinetobacter radioresistens (organism) | 113381003       |
| Acinetobacter rudis (organism)          | 115391000146107 |
| Acinetobacter schindleri (organism)     | 423732001       |
| Acinetobacter seifertii (organism)      | 787184002       |
| Acinetobacter soli (organism)           | 700396001       |
| Acinetobacter tandoii (organism)        | 424021002       |
| Acinetobacter tjernbergiae (organism)   | 425109008       |
| Acinetobacter towneri (organism)        | 424930007       |
| Acinetobacter ursingii (organism)       | 424791004       |
| Acinetobacter variabilis (organism)     | 113384006       |
| Acinetobacter venetianus (organism)     | 28931000087103  |
| Genus Acinetobacter (organism)          | 7757008         |
| Acinetobacter baumannii (organism)      | 91288006        |
| Candida albicans (organism)             | 53326005        |
| Candida auris (organism)                | 3491000146109   |
| Candida glabrata (organism)             | 444877006       |
| Candida parapsilosis (organism)         | 61302002        |
| Candida tropicalis (organism)           | 47885008        |
| Citrobacter amalonaticus (organism)     | 55744003        |
| Citrobacter braakii (organism)          | 114262000       |
| Citrobacter freundii (organism)         | 6265002         |
| Citrobacter freundii complex (organism) | 782522004       |
| Citrobacter koseri (organism)           | 114264004       |
| Citrobacter youngae (organism)          | 114443001       |

Addendum to User Manual (AUR)

| Organism Name                                         | SNOMED CODE     |
|-------------------------------------------------------|-----------------|
| Genus Enterobacter (organism)                         | 58683007        |
| Enterobacter asburiae (organism)                      | 33115003        |
| Enterobacter bugandensis (organism)                   | 113611000146106 |
| Enterobacter cancerogenus (organism)                  | 114451003       |
| Enterobacter cloacae (organism)                       | 14385002        |
| Enterobacter cloacae subspecies cloacae<br>(organism) | 721950003       |
| Enterobacter cloacae subspecies dissolvens (organism) | 56813009        |
| Enterobacter cloacae complex (organism)               | 414102007       |
| Enterobacter hormaechei (organism)                    | 114454006       |
| Enterobacter kobei (organism)                         | 114456008       |
| Enterobacter ludwigii (organism)                      | 432763001       |
| Enterobacter mori (organism)                          | 738504009       |
| Escherichia coli (organism)                           | 112283007       |
| Klebsiella aerogenes (organism)                       | 62592009        |
| Klebsiella oxytoca (organism)                         | 40886007        |
| Klebsiella pneumoniae (organism)                      | 56415008        |
| Morganella morganii                                   | 243301005       |
| Proteus mirabilis (organism)                          | 73457008        |
| Proteus penneri (organism)                            | 45298005        |
| Proteus vulgaris (organism)                           | 45834001        |
| Serratia marcescens (organism)                        | 33522002        |
| Genus Enterococcus (organism)                         | 2785000         |
| Enterococcus aquimarinus (organism)                   | 7871000146102   |
| Enterococcus asini (organism)                         | 425342004       |
| Enterococcus avium (organism)                         | 87875008        |
| Enterococcus caccae (organism)                        | 7881000146100   |
| Enterococcus canintestini (organism)                  | 7891000146103   |

| Organism Name                           | SNOMED CODE   |
|-----------------------------------------|---------------|
| Enterococcus canis (organism)           | 424191009     |
| Enterococcus casseliflavus (organism)   | 30949009      |
| Enterococcus cecorum (organism)         | 113722005     |
| Enterococcus columbae (organism)        | 113723000     |
| Enterococcus devriesei (organism)       | 7901000146102 |
| Enterococcus dispar (organism)          | 113724006     |
| Enterococcus durans (organism)          | 46464008      |
| Enterococcus faecalis (organism)        | 78065002      |
| Enterococcus faecium (organism)         | 90272000      |
| Enterococcus gallinarum (organism)      | 53233007      |
| Enterococcus gilvus (organism)          | 416934000     |
| Enterococcus haemoperoxidus (organism)  | 423614008     |
| Enterococcus hermanniensis (organism)   | 422482003     |
| Enterococcus hirae (organism)           | 73852008      |
| Enterococcus italicus (organism)        | 422707007     |
| Enterococcus lactis (organism)          | 708452001     |
| Enterococcus malodoratus (organism)     | 10262005      |
| Enterococcus moraviensis (organism)     | 424862009     |
| Enterococcus mundtii (organism)         | 38004008      |
| Enterococcus pallens (organism)         | 417099004     |
| Enterococcus phoeniculicola (organism)  | 432791009     |
| Enterococcus pseudoavium (organism)     | 103436009     |
| Enterococcus raffinosus (organism)      | 103437000     |
| Enterococcus ratti (organism)           | 431989005     |
| Enterococcus saccharolyticus (organism) | 103438005     |
| Enterococcus silesiacus (organism)      | 7911000146100 |
| Enterococcus sulfureus (organism)       | 113726008     |
| Enterococcus termitis (organism)        | 7921000146105 |

| Organism Name                                          | SNOMED CODE |
|--------------------------------------------------------|-------------|
| Enterococcus thailandicus (organism)                   | 449322006   |
| Enterococcus villorum (organism)                       | 2785000     |
| Pseudomonas aeruginosa (organism)                      | 52499004    |
| Staphylococcus aureus (organism)                       | 3092008     |
| Methicillin resistant Staphylococcus aureus (organism) | 115329001   |
| Stenotrophomonas maltophilia (organism                 | 113697002   |
| Streptococcus agalactiae (organism)                    | 43492007    |
| Streptococcus pneumoniae (organism)                    | 9861002     |

### Appendix C List of Antimicrobial Agents for the NHSN AR Option

The following is a listing of the Antibiotic names and their assigned LOINC CODES.

Table C-1: Antibiotic names and assigned LOINC CODES

| Antibiotic Name         | Long code |
|-------------------------|-----------|
| AMIKACIN                | 18860-7   |
| AMOXICILLIN             | 18861-5   |
| AMOXICILLIN-CLAVULANATE | 18862-3   |
| AMPICILLIN              | 18864-9   |
| AMPICILLIN-SULBACTAM    | 18865-6   |
| ANIDULAFUNGIN           | 57095-2   |
| AZITHROMYCIN            | 18866-4   |
| AZTREONAM               | 18868-0   |
| CASPOFUNGIN             | 32378-2   |
| CEFAZOLIN               | 18878-9   |
| CEFEPIME                | 18879-7   |
| CEFIDEROCOL             | 99280-0   |
| CEFOTAXIME              | 18886-2   |
| CEFOXITIN               | 18888-8   |
| CEFTAROLINE             | 73605-8   |
| CEFTAZIDIME-AVIBACTAM   | 73603-3   |
| CEFTAZIDIME             | 18893-8   |
| CEFTOLOZANE-TAZOBACTAM  | 73602-5   |
| CEFTRIAXONE             | 18895-3   |
| CEFUROXIME              | 51724-3   |
| CHLORAMPHENICOL         | 18903-5   |
| CIPROFLOXACIN           | 18906-8   |
| CLARITHROMYCIN          | 18907-6   |

Addendum to User Manual (AUR)

List of Antimicrobial Agents for the NHSN AR Option June 2024

| Antibiotic Name         | Long code |
|-------------------------|-----------|
| CLINDAMYCIN             | 18908-4   |
| COLISTIN                | 18912-6   |
| CEFOTETAN               | 18887-0   |
| DALBAVANCIN             | 41734-5   |
| DAPTOMYCIN              | 35789-7   |
| DORIPENEM               | 60535-2   |
| DOXYCYCLINE             | 18917-5   |
| ERTAPENEM               | 35802-8   |
| ERYTHROMYCIN            | 18919-1   |
| FLUCONAZOLE             | 18924-1   |
| FOSFOMYCIN              | 25596-8   |
| GEMIFLOXACIN            | 35816-8   |
| GENTAMICIN              | 18928-2   |
| GENTAMICIN HIGH POTENCY | 18929-0   |
| IMIPENEM                | 18932-4   |
| IMIPENEM-RELEBACTAM     | 96372-8   |
| LEFAMULIN               | 99281-8   |
| LEVOFLOXACIN            | 20629-2   |
| LINEZOLID               | 29258-1   |
| MEROPENEM               | 18943-1   |
| MEROPENEM-VABORBACTAM   | 88892-5   |
| MICAFUNGIN              | 65340-2   |
| MINOCYCLINE             | 18948-0   |
| MOXIFLOXACIN            | 31039-1   |
| NITROFURANTOIN          | 18955-5   |
| ORITAVANCIN             | 41736-0   |
| OXACILLIN               | 18961-3   |
| POLYMYXIN B             | 18972-0   |

Addendum to User Manual (AUR)

List of Antimicrobial Agents for the NHSN AR Option June 2024

| Antibiotic Name           | Long code |
|---------------------------|-----------|
| PENICILLIN G              | 18965-4   |
| PENICILLIN V              | 18966-2   |
| PIPERACILLIN-TAZOBACTAM   | 18970-4   |
| POSACONAZOLE              | 54188-8   |
| QUINUPRISTIN-DALFOPRISTIN | 23640-6   |
| RIFAMPIN                  | 18974-6   |
| STREPTOMYCIN HIGH POTENCY | 18983-7   |
| STREPTOMYCIN              | 18982-9   |
| SULFISOXAZOLE             | 18986-0   |
| TEDIZOLID                 | 73586-0   |
| TELAVANCIN                | 88886-7   |
| TETRACYCLINE              | 18993-6   |
| TOBRAMYCIN                | 18996-9   |
| TRIMETHOPRIM-SULFAMETHOX  | 18998-5   |
| TRIMETHOPRIM              | 18997-7   |
| VANCOMYCIN                | 19000-9   |
| VORICONAZOLE              | 32379-0   |
| PBP2a:                    | 42721-1   |
| PCR mec-gene              | 48813-0   |

# Appendix D Grouping Organisms and Panels by Specimen

The following are groups of organism names and the assigned drug panel with specimen types for the NHSN AR Option.

Table D-1: Organism names and assigned drug panel for NHSN AR Option

| Organism                                                                                            | Specimen Type                                                                                    | Antimicrobial Agents                                                                                                    |
|----------------------------------------------------------------------------------------------------|--------------------------------------------------------------------------------------------------|----------------------------------------------------------------------------------------------------|
| All Acinetobacter species noted in<br>Appendix A                                                    | Blood, Urine, Lower<br>Respiratory, CSF                                                          | AmikacinAmikacinAmpicillin-sulbactamCefepimeCefiderocolCefidarocolCefotaximeCeftazidimeCeftriaxoneCiprofloxacinColistinDoripenemDoxycyclineGentamicinImipenemLevofloxacinMeropenemMinocyclinePiperacillin-tazobactamPolymyxin BTobramycinTrimethoprim-<br>sulfamethoxazoleAdditional Agent for Urine:<br>Tetracycline |
| Candida albicans<br>Candida auris<br>Candida glabrata<br>Candida parapsilosis<br>Candida tropicalis | Blood, Urine, CSF<br><b>Note:</b> Lower respiratory<br>will not be collected for<br>Candida spp. | Anidulafungin<br>Caspofungin<br>Fluconazole<br>Micafungin<br>Posaconazole<br>Voriconazole<br>Additional Agents for<br>Urine:<br>None                                                                                                    |

| Organism                     | Specimen Type       | Antimicrobial Agents                   |
|------------------------------|---------------------|----------------------------------------|
| Citrobacter amalonatious     | Blood, Urine, Lower | Amikacin                               |
| Citrobacter braakii          | Respiratory, CSF    | Amoxicillin-clavulanic acid            |
| Citrobacter freundii         |                     | Ampicillin                             |
| Citrobacter freundii complex |                     | Ampicillin-sulbactam                   |
| Citrobacter koseri           |                     | Aztreonam                              |
| Escherichia coli             |                     | Cefazolin                              |
| Klebsiella aerogenes         |                     | Cefepime                               |
| Klobsiella avytoca           |                     | Cefiderocol                            |
|                              |                     | Cefotaxime                             |
|                              |                     | Cefotetan                              |
| Morganella morganii          |                     | Cefoxitin                              |
| Proteus mirabilis            |                     | Ceftaroline                            |
| Proteus penneri              |                     | Ceftazidime                            |
| Proteus vulgaris             |                     | Ceftazidime-avibactam                  |
| Serratia marcescens          |                     | Ceftolozane-tazobactam                 |
|                              |                     | Ceftriaxone                            |
|                              |                     | Cefuroxime                             |
|                              |                     | Chloramphenicol                        |
|                              |                     | Ciprofloxacin                          |
|                              |                     | Colistin                               |
|                              |                     | Doripenem                              |
|                              |                     | Doxycycline                            |
|                              |                     | Ertapenem                              |
|                              |                     | Gentamicin                             |
|                              |                     | Imipenem                               |
|                              |                     | Imipenem-relebactam with<br>Cilastatin |
|                              |                     | Levofloxacin                           |
|                              |                     | Meropenem                              |
|                              |                     | Meropenem-vaborbactam                  |
|                              |                     | Minocycline                            |
|                              |                     | Piperacillin-tazobactam                |
|                              |                     | Polymyxin B                            |
|                              |                     | Tetracycline                           |
|                              |                     | Trimethoprim-                          |
|                              |                     | sulfamethoxazole                       |
|                              |                     | Tobramycin                             |
|                              |                     | Additional Agents for Urine:           |
|                              |                     | Fosfomycin                             |
|                              |                     | Nitrofurantoin                         |
|                              |                     | Sulfisoxazole                          |
|                              |                     | Trimethoprim                           |

| Organism                          | Specimen Type       | Antimicrobial Agents         |
|-----------------------------------|---------------------|------------------------------|
| All Enterobacter species noted in | Blood, Urine, Lower | Amikacin                     |
| Appendix A                        | Respiratory, CSF    | Amoxicillin-clavulanic acid  |
|                                   |                     | Ampicillin                   |
|                                   |                     | Ampicillin-sulbactam         |
|                                   |                     | Aztreonam                    |
|                                   |                     | Cefazolin                    |
|                                   |                     | Cefepime                     |
|                                   |                     | Cefiderocol                  |
|                                   |                     | Cefotaxime                   |
|                                   |                     | Cefotetan                    |
|                                   |                     | Cefoxitin                    |
|                                   |                     | Ceftaroline                  |
|                                   |                     | Ceftazidime                  |
|                                   |                     | Ceftazidime-avibactam        |
|                                   |                     | Ceftolozane-tazobactam       |
|                                   |                     | Ceftriaxone                  |
|                                   |                     | Cefuroxime                   |
|                                   |                     | Chloramphenicol              |
|                                   |                     | Ciprofloxacin                |
|                                   |                     | Colistin                     |
|                                   |                     | Doripenem                    |
|                                   |                     | Doxycycline                  |
|                                   |                     | Ertapenem                    |
|                                   |                     | Gentamicin                   |
|                                   |                     | Imipenem                     |
|                                   |                     | Imipenem-relebactam with     |
|                                   |                     | Cilastatin                   |
|                                   |                     | Levofloxacin                 |
|                                   |                     | Meropenem                    |
|                                   |                     | Meropenem-vaborbactam        |
|                                   |                     | Minocycline                  |
|                                   |                     | Piperacillin-tazobactam      |
|                                   |                     | Polymyxin B                  |
|                                   |                     | Tetracycline                 |
|                                   |                     | Trimethoprim-                |
|                                   |                     | sulfamethoxazole             |
|                                   |                     | Tobramycin                   |
|                                   |                     | Additional Agents for Urine: |
|                                   |                     | Fosfomycin                   |
|                                   |                     | Nitrofurantoin               |
|                                   |                     | Sulfisoxazole                |
|                                   |                     | Trimethoprim                 |

| Organism                                                                                          | Specimen Type                                                                     | Antimicrobial Agents                                                                                                    |
|---------------------------------------------------------------------------------------------------|-----------------------------------------------------------------------------------|----------------------------------------------------------------------------------------------------|
| All Enterococcus species noted in<br>Appendix A.<br>Enterococcus faecalis<br>Enterococcus faecium | Blood, Urine, Lower<br>Respiratory, CSF                                           | Ampicillin<br>Dalbavancin<br>Daptomycin<br>Gentamicin<br>Gentamicin high potency<br>Linezolid<br>Oritavancin<br>Penicillin G<br>Penicillin V<br>Quinupristin-dalfopristin<br>Streptomycin<br>Streptomycin high potency<br>Tedizolid<br>Telavancin<br>Vancomycin<br>Note: For Gentamicin and<br>Streptomycin only:<br>Synergistic = Susceptible<br>Non-synergistic = Resistant |
|                                                                                                   | Additional Agents for<br>Urine<br>Note: Exclude<br>Gentamicin and<br>Streptomycin | Additional Agents for Urine:<br>Ciprofloxacin<br>Fosfomycin<br>Levofloxacin<br>Nitrofurantoin<br>Tetracycline                                                                                                    |

| Organism               | Specimen Type                           | Antimicrobial Agents                   |
|------------------------|-----------------------------------------|----------------------------------------|
| Pseudomonas aeruginosa | Blood, Urine, Lower<br>Respiratory, CSF | Amikacin                               |
|                        |                                         | Aztreonam                              |
|                        |                                         | Cefepime                               |
|                        |                                         | Cefiderocol                            |
|                        |                                         | Ceftazidime                            |
|                        |                                         | Ceftazidime-avibactam                  |
|                        |                                         | Ceftolozane-tazobactam                 |
|                        |                                         | Ciprofloxacin                          |
|                        |                                         | Colistin                               |
|                        |                                         | Doripenem                              |
|                        |                                         | Gentamicin                             |
|                        |                                         | Imipenem                               |
|                        |                                         | Imipenem-relebactam with<br>Cilastatin |
|                        |                                         | Levofloxacin                           |
|                        |                                         | Meropenem                              |
|                        |                                         | Piperacillin-tazobactam                |
|                        |                                         | Polymyxin B                            |
|                        |                                         | Tobramycin                             |
|                        |                                         |                                        |
|                        |                                         | Additional Agents for Urine:           |
|                        |                                         | None                                   |
|                        |                                         |                                        |

| Organism                                       | Specimen Type                           | Antimicrobial Agents         |
|------------------------------------------------|-----------------------------------------|------------------------------|
| Staphylococcus aureus                          | Blood, Urine, Lower                     | Azithromycin                 |
| Methicillin resistant Staphylococcus<br>aureus | Respiratory, CSF                        | Cefoxitin                    |
|                                                |                                         | Ceftaroline                  |
|                                                |                                         | Chloramphenicol              |
|                                                |                                         | Ciprofloxacin                |
|                                                |                                         | Clarithromycin               |
|                                                |                                         | Clindamycin                  |
|                                                |                                         | Dalbavancin                  |
|                                                |                                         | Daptomycin                   |
|                                                |                                         | Doxycycline                  |
|                                                |                                         | Erythromycin                 |
|                                                |                                         | Gentamicin                   |
|                                                |                                         | Lefamulin                    |
|                                                |                                         | Levofloxacin                 |
|                                                |                                         | Linezolid                    |
|                                                |                                         | Minocycline                  |
|                                                |                                         | Moxifloxacin                 |
|                                                |                                         | Oritavancin                  |
|                                                |                                         | Oxacillin or Nafcillinc      |
|                                                |                                         | Penicillin G                 |
|                                                |                                         | Penicillin V                 |
|                                                |                                         | Rifampin                     |
|                                                |                                         | Tedizolid                    |
|                                                |                                         | Telavancin                   |
|                                                |                                         | Tetracycline                 |
|                                                |                                         | Trimethoprim-                |
|                                                |                                         | sulfamethoxazole             |
|                                                |                                         | Vancomycin                   |
|                                                |                                         | Additional Agents for Urine: |
|                                                |                                         | Nitrofurantoin               |
|                                                |                                         | Sulfisoxazole                |
|                                                |                                         | Trimethoprim                 |
|                                                |                                         |                              |
| Stenotrophomonas maltophilia                   | Blood, Urine, Lower<br>Respiratory, CSF | Cefiderocol                  |
|                                                |                                         | Ceftazidime                  |
|                                                |                                         | Chloramphenicol              |
|                                                |                                         | Levofloxacin                 |
|                                                |                                         | Minocycline                  |
|                                                |                                         | Trimethoprim-                |
|                                                |                                         | sulfamethoxazole             |
|                                                |                                         | Additional Agents for Urine: |
|                                                |                                         | None                         |
|                                                |                                         |                              |

| Organism                 | Specimen Type                           | Antimicrobial Agents         |
|--------------------------|-----------------------------------------|------------------------------|
| Streptococcus agalactiae | Blood, Urine, Lower<br>Respiratory, CSF | Ampicillin                   |
|                          |                                         | Azithromycin                 |
|                          |                                         | Cefepime                     |
|                          |                                         | Cefotaxime                   |
|                          |                                         | Ceftaroline                  |
|                          |                                         | Ceftriaxone                  |
|                          |                                         | Chloramphenicol              |
|                          |                                         | Clarithromycin               |
|                          |                                         | Clindamycin                  |
|                          |                                         | Dalbavancin                  |
|                          |                                         | Daptomycin                   |
|                          |                                         | Erythromycin                 |
|                          |                                         | Levofloxacin                 |
|                          |                                         | Linezolid                    |
|                          |                                         | Oritavancin                  |
|                          |                                         | Penicillin G                 |
|                          |                                         | Penicillin V                 |
|                          |                                         | Tedizolid                    |
|                          |                                         | Telavancin                   |
|                          |                                         | Vancomycin                   |
|                          |                                         | Additional Agente for Urines |
|                          |                                         | Additional Agents for Urine: |
|                          |                                         |                              |

### Glossary

#### Health Level 7

An international standard messaging system for passing data from one site to another. The Antimicrobial Use and Resistance Reporting System exports data from RPMS to be uploaded to the NHSN platform using HL7 CDA messages.

## Acronym List

| Acronym | Meaning                                         |
|---------|-------------------------------------------------|
| AUR     | Antimicrobial Use and Reporting                 |
| CDA     | Clinical Document Architecture                  |
| HL7     | Health Level Seven                              |
| ICD     | International Classification of Disease         |
| HHS     | Health and Human Services                       |
| IHS     | Indian Health Service                           |
| LOINC   | Logical Observation Identifiers Names and Codes |
| NHSN    | National Health Safety Network                  |
| RPMS    | Resource and Patient Management System          |
| SFTP    | Secure File Transfer Protocol                   |
| SNOMED  | Systemized Nomenclature of Medicine             |

## **Contact Information**

If you have any questions or comments regarding this distribution, please contact the IHS IT Service Desk.

Phone: (888) 830-7280 (toll free)

- Web: <u>https://www.ihs.gov/itsupport/</u>
- Email: itsupport@ihs.gov